# Ishida Uni-7 & Uni-5 Series Setup Manual

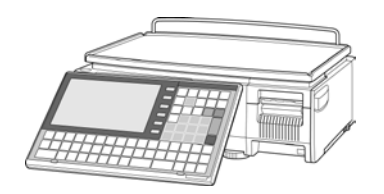

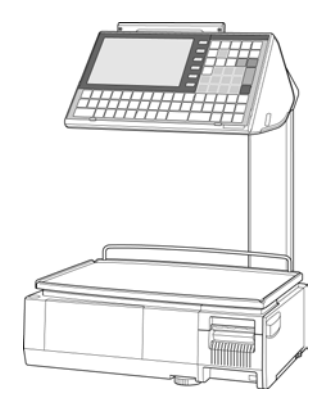

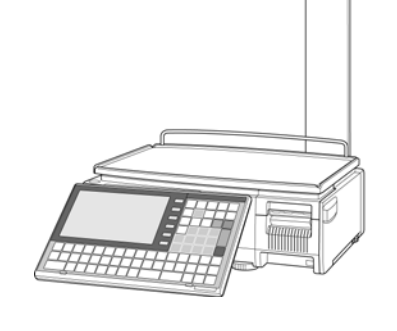

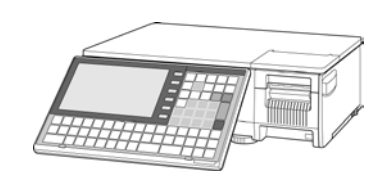

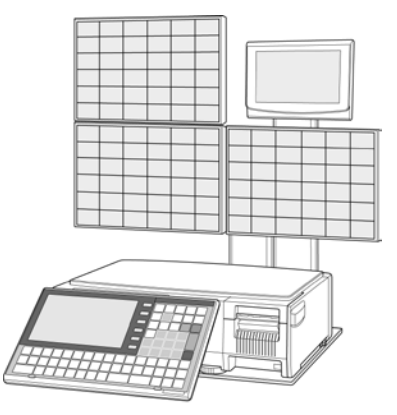

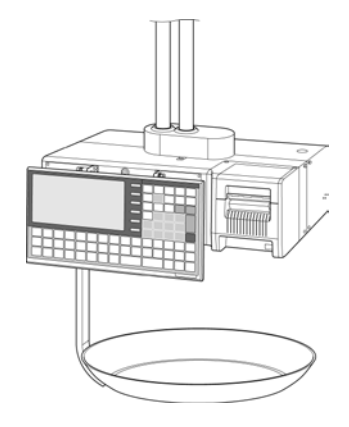

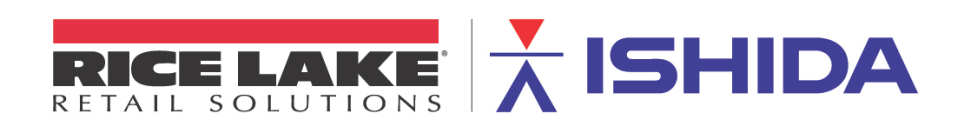

For those familiar with the Ishida Uni-7 or Uni-5 Touch Screen scale, this document may be used as a quick reference guide. Simply refer to the Table of Contents below and go to the appropriate page for instructions. It may also be used as a source of detailed step-by-step instructions to setup and configure the scale.

| 1.  | Check and Update Scale Firmware               | 3  |
|-----|-----------------------------------------------|----|
|     | A. Checking the Firmware Version              | 3  |
|     | B. Updating Firmware by USB Memory Stick      | 3  |
| 2.  | Memory Clear                                  | 8  |
| 3.  | Basic Configuration                           | 9  |
| 4.  | Ethernet Configuration                        | 10 |
| 5.  | Wireless Configuration                        | 12 |
| 6.  | Backup & Restore by USB Memory Stick          | 16 |
|     | A. Backup Data Files from Scale               | 16 |
|     | B. Restore Data Files to Scale                | 19 |
| 7.  | Label Setup                                   | 20 |
|     | A. Label Cassette                             | 20 |
|     | B. Label Specification                        | 27 |
| 8.  | Advertising Messages                          | 28 |
| 9.  | Calibration                                   |    |
| 10. | . Reference                                   | 32 |
|     | A. Passwords and Menu Navigation              | 32 |
|     | B. Menu Structure                             | 35 |
|     | C. Configuration Features with Menu Locations | 36 |

## **Revision History**

| Revision | Date          | Section                | Description                                                                                                   |
|----------|---------------|------------------------|----------------------------------------------------------------------------------------------------|
| 1        | June 2009     |                        | Initial publication                                                                                           |
| 2        | August 2010   | 6, 7, 8, 9<br>         | USB Backup/Restore, Label Setup,<br>Ad Messages, and Appendix added<br>Screen images and photos added         |
| 3        | February 2011 | 1B<br>5<br>Apndx B, C  | Firmware Load by USB updated<br>Wireless Configuration updated<br>Menu Structure and Feature List updated     |
| 4        | March 2014    | 7A<br><br>9<br>Apndx C | Updated for firmware B0674R / B0664J<br>Updated to include Uni-5<br>Calibration added<br>Feature List updated |

# 1. Check and Update Scale Firmware

The scale firmware is uploaded by a USB memory stick. All service technicians working with the Uni-7 and Uni-5 scales should have access to at least one USB memory stick.

## A. Checking the Firmware Version

Before configuring a new scale it is important to check the firmware version.

- 1. Unpack the scale and place on flat surface or worktable.
- 2. Power up the scale, press **ENTER** at the Date/Time confirm screen.
- 3. Press the **MODE** key to enter the Main menu.
- 4. Enter **495344** and press the **PLU** key to access hidden menu steps.
- 5. Press the **ADJUST** menu button.
- 6. Select **FIRMWARE DETAILS**.
- 7. Verify the TITLE SOFTWARE lists the current or desired firmware version. *Example: B0674R.* See Figure 1.1.

*Note*: The following are current firmware versions as of March 2014.

Uni-7: B0674R

Uni-5: B0664J

- 8. Press the **RETURN ARROW** (top right).
- 9. Press the **OPERATION ICON** (lower right) to return to Normal Operation mode.

| FIRMWARE DETAILS  | MAR.04.2014 (               | TVE) 16:07 |
|-------------------|-----------------------------|------------|
| TITLE SOFTWARE    | B0674R                      | L          |
| SOFTWARE          | VERSION No.                 |            |
| MAIN              | B0675R                      |            |
| OS                | VxWorks5.5.1-1.3/B0611E_SQL |            |
| BOOT ROM          | B0663                       |            |
| KEY BOARD         | B0614                       |            |
| SCALE             | J0659                       |            |
| PRINTER1 (FPGA)   | B0612A                      |            |
| PRINTER2 (PK268*) |                             |            |

Figure 1.1. Firmware Screen: Refer to "Title Software" Version Number

## B. Updating Firmware by USB Memory Stick

Firmware files are loaded to the Uni-7 or Uni-5 directly from a USB memory stick.

WARNING: Make a USB, SLP-V or SLP-5, and i-Support or Maintenance Utility backup before updating firmware

- 1. Copy the scale firmware folder "Soft" onto an empty USB memory stick.
  - The folder and files must not be zipped.
  - The "Soft" folder must be the only data on the USB memory stick. See Figure 1.2.
  - Confirm the firmware is for the correct model: Uni-7 vs. Uni-5.

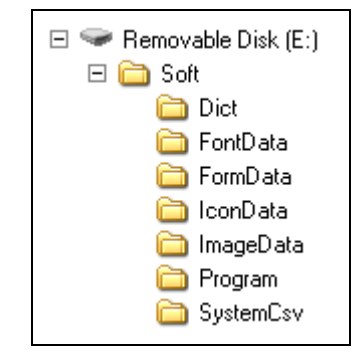

Figure 1.2. USB Memory Stick with Only "Soft" Folder

- 2. With the scale powered OFF raise the left side access panel.
- 3. Insert the Memory Stick in to the USB port. See Figure 1.3.

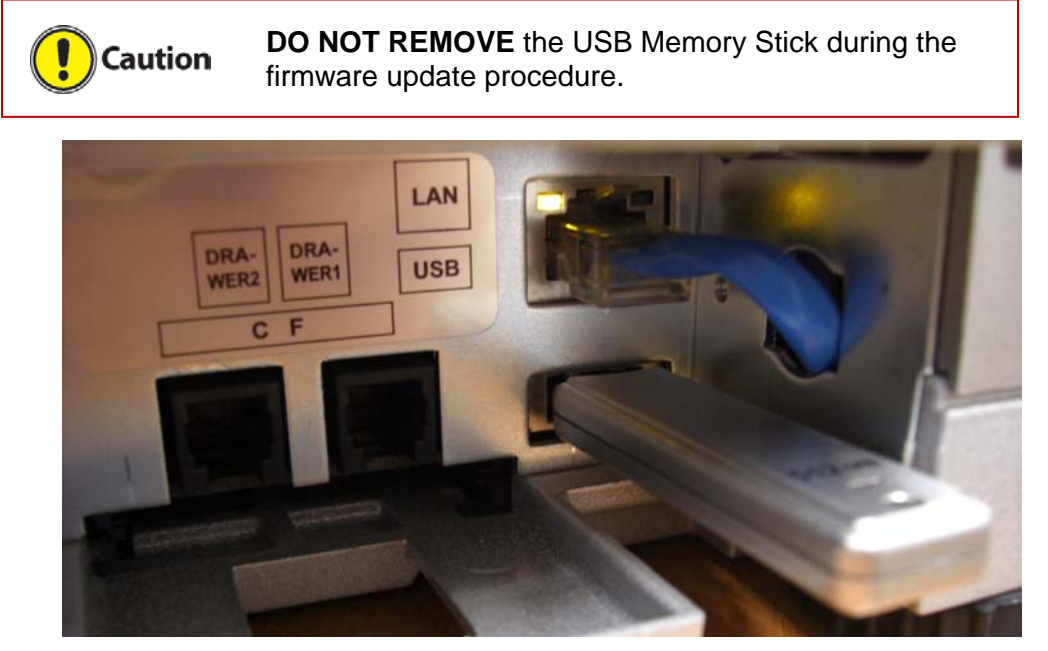

Figure 1.3. USB Memory Stick Location

- 4. Power up the scale and press the green **ENTER** button at the Date/Time confirm screen. *Note*: Power up may take several minutes depending on the firmware version.
- 5. The upper display bar will be red indicating boot up from a USB Memory Stick. See Figure 1.4.

#### Notes:

- a. The scale will be in "European" mode with Kg, Euro, etc. See Figure 1.4.
- b. If the upper display bar is not red the USB memory stick was not recognized or the firmware files were not saved properly on the USB memory stick. Repeat the procedure from step 1 or try another USB memory stick. Confirm the USB memory stick is fully inserted.

| TARE kg         | N) 15:42 | -2012 (MC                          | 14-05            |                  | I U I N         | p  |  |  |  |  |
|-----------------|----------|------------------------------------|------------------|------------------|-----------------|----|--|--|--|--|
| 0,000           | ration.  | Check the weight before operation. |                  |                  |                 |    |  |  |  |  |
| ZERO WEIGHT kg  | ојкеу.   | oress [PL                          | vo. and p        | ter PLU r        | Bi En           | T  |  |  |  |  |
| 0,000           |          | CATEGORY<br>FISH                   | CATEGORY<br>DELI | CATEGORY<br>MEAT | LU No.<br>O     | Ρ  |  |  |  |  |
| UNIT PRICE €/kg |          |                                    |                  |                  | TOTAL           |    |  |  |  |  |
| 0,00            |          |                                    |                  |                  | ISPLAY          | D  |  |  |  |  |
| TOTAL PRICE €   |          |                                    |                  |                  |                 |    |  |  |  |  |
| 0,00            |          |                                    |                  |                  | EV LOCK<br>KON> | KE |  |  |  |  |

Figure 1.4. Top, Red Bar Indicates Boot Up from USB Memory Stick

- 6. A warning message "Data Composition Is Different. Please Initialize the Memory" (0114-0000) may be displayed if the current and new firmware versions differ greatly. If this message appears press **OK** and skip to step 8.
- 7. Press the **MODE** key to enter the Main menu.
- 8. Enter **495344** and press the **PLU** key to access hidden menu steps.
- 9. Press the **ADJUST** menu button.
- 10. Scroll down and select **DOWNLOAD** (page 2/3).
- 11. At the DOWNLOAD (MAIN) screen press the **MAIN (ALL CLR)** button and press **EXECUTE**. See Figure 1.5.

| D | OWNLO                 | AD (MAIN)              |                        | 04-                    | 03-2014 (             | TUE) 16:17        | 1/1     |   |
|---|-----------------------|------------------------|------------------------|------------------------|-----------------------|-------------------|---------|---|
| Ĺ |                       |                        | COPY METH              | IOD SELECT             |                       |                   |         |   |
|   | USB>MAIN<br>(PRG+IMG) | USB>MAIN<br>(ONLY PRG) | USB>MAIN<br>(ONLY IMG) | USB>MAIN<br>(BOOT REN) | MAIN>USB<br>(PRG+IMG) | MAIN<br>(ALL CLR) |         |   |
|   | USB MEM               | ORY FOLDER             | APPLI                  | PROG                   | BOOT PR               | 0G. M             |         |   |
|   | Soft                  |                        | B0674R                 |                        |                       |                   |         |   |
|   |                       |                        |                        |                        |                       |                   |         |   |
|   |                       |                        |                        |                        |                       |                   |         |   |
|   |                       |                        |                        |                        |                       |                   |         |   |
|   |                       |                        |                        |                        |                       |                   |         |   |
| l | MAI                   |                        | FPGA                   | s                      | UB                    |                   | EXECUTE | < |

Figure 1.5. Select and Execute MAIN (ALL CLEAR)

- 12. A warning message "Data Composition Is Different. Please Initialize the Memory" (0114-0000) may be displayed if the current and new firmware versions differ greatly. If this message appears press **EXEC** to continue or **CANCEL** to stop and backup the scale data.
- 13. Press **EXEC** to begin clearing the existing firmware files from Flash ROM memory.
- 14. After the Flash ROM is cleared, the display will return to the DOWNLOAD (MAIN) screen.
- 15. Press the USB>MAIN (PRG+IMG) button. See Figure 1.6.
- 16. Press the firmware version to be installed. It will be highlighted in yellow. See Figure 1.6.

| DOWNLO                | AD (MAIN)              |                        | 04-                    | 03-2014 (             | TUE) 16:17        | 7 1/1   |  |
|-----------------------|------------------------|------------------------|------------------------|-----------------------|-------------------|---------|--|
|                       |                        | COPY METH              | IOD SELECT             |                       |                   |         |  |
| USB>MAIN<br>(PRG+IMG) | USB>MAIN<br>(ONLY PRG) | USB>MAIN<br>(ONLY IMG) | USB>MAIN<br>(BOOT REN) | MAIN>USB<br>(PRG+IMG) | MAIN<br>(ALL CLR) |         |  |
| USB MEM               | ORY FOLDER             | APPLI                  | PROG                   | BOOT PR               | OG. No.           |         |  |
| Soft                  |                        | B0674R                 |                        |                       |                   |         |  |
|                       |                        |                        |                        |                       |                   |         |  |
|                       |                        |                        |                        |                       |                   |         |  |
|                       |                        |                        |                        |                       |                   |         |  |
|                       |                        |                        |                        |                       |                   |         |  |
| МАІ                   | N J                    | FPGA                   | s                      | UB                    |                   | EXECUTE |  |

Figure 1.6. Select USB>MAIN (PRG+IMG) and the Firmware File to Install

- 17. Press EXECUTE.
- 18. Screen 15034-0000 "DATABASE VERSION IS DIFFERENT" may be displayed. Press **EXEC** to continue.
- 19. Press **EXEC** to begin the firmware download. See Figure 1.7.

| Ŋ | OWNLOAD (MAIN) 14-06-2010 (MON) 15:43 1/1             |
|---|-------------------------------------------------------|
|   | 14-06-2010 (MON) 15:43                                |
|   | CHECK EXECUTION OF MAIN PROGRAM DOWNLOAD              |
|   | IT WILL START WRITING FROM USB MEMORY<br>TO FLASH ROM |
|   | IT WRITES DOWN [PROGRAM+IMAGE].                       |
|   | IS IT OK?                                             |
| 1 | 15017 - 0000 EXEC STOP                                |

Figure 1.7. Press EXEC to Begin Firmware Download

- 20. The screen will show the firmware download progress. See Figure 1.8.
  - *Note*: The download may take a few minutes to begin and <u>up to 12 minutes to complete</u>. The flashing light on the USB memory stick indicates files are transferring.

| DOV         | /NLOAD (MAIN)                           | 14-06-2010 (MON) 15:44     | 1/1     |
|-------------|-----------------------------------------|----------------------------|---------|
|             | ADVANCE CONDITION                       | 14-06-2010 (MON) 1         | 5:50    |
| VSB<br>(PR⊄ |                                         |                            | P       |
|             | Do not switch off un                    | ntil writing is completed. |         |
| So          | FORMDATA                                | A/STREDIT.CSV              |         |
| 50          | >>>>>>>>>>>>>>>>>>>>>>>>>>>>>>>>>>>>>>> | >>>>>>>                    |         |
|             | · · · · · · · · · · · · · · · · · · ·   |                            |         |
| רן          | MAIN SUB                                |                            | EXECUTE |

Figure 1.8. Firmware Download – This May Take Up to 12 Minutes

21. When message 15029-0000 is displayed the firmware download is complete -- <u>power the</u> <u>scale off.</u> See Figure 1.9.

|   | OWNLOAD (MAIN) 14-06-2010 (MON) 15:44 1/1                                        |
|---|----------------------------------------------------------------------------------|
| Ē | 14-06-2010 (MON) 15:53                                                           |
| Ì | RE-BOOT CHECK                                                                    |
|   | IT COMPLETED RENEW OF PROGRAM.<br>TURN ON THE POWER AFTER TAKING OUT USB MEMORY. |
|   |                                                                                  |
| l | 15029 - 0000                                                                     |

Figure 1.9. Firmware Download Is Complete

- 22. Remove the USB Memory Stick.
- 23. Wait five seconds and power up the scale.
- 24. Press **ENTER** at the Date/Time confirm screen.
- 25. A warning message "Data Composition Is Different. Please Initialize the Memory" (0114-0000) will be displayed again if the old and new firmware versions differ greatly. If this message appears press **OK** to continue, move to section <u>2. Memory Clear</u>, step 3.
- 26. When the scale reboots the upper display bar will be blue indicating a normal start up from the main CPU board's Flash ROM. See Figure 1.10.

| TARE kg         | UE) 15:52 | 22-06-2010 (TUE) 15:53             |                  |                  |                       |  |  |  |  |  |
|-----------------|-----------|------------------------------------|------------------|------------------|-----------------------|--|--|--|--|--|
| 0,000           | eration.  | Check the weight before operation. |                  |                  |                       |  |  |  |  |  |
| ZERO WEIGHT kg  | UJ Key.   | ress [PL                           | vo. and p        | ter PLU r        |                       |  |  |  |  |  |
| 0,000           |           | CATEGORY<br>FISH                   | CATEGORY<br>DELI | CATEGORY<br>MEAT | PLU No.<br>O          |  |  |  |  |  |
| UNIT PRICE €/kg |           |                                    |                  |                  | TOTAL                 |  |  |  |  |  |
| 0.00            |           |                                    |                  |                  | DISPLAY               |  |  |  |  |  |
|                 |           |                                    |                  |                  | CSIS                  |  |  |  |  |  |
| 0,00            |           |                                    |                  |                  | KEY LOCK<br><on></on> |  |  |  |  |  |

Figure 1.10. Normal Startup Screen Following Firmware Upgrade

- 27. Confirm the new firmware version has been loaded refer to section <u>1A. Checking the</u> <u>Firmware Version</u> above, starting at step 4.
- 28. Configure the scale for USA and clear the scale memory refer to sections <u>2. Memory</u> <u>Clear</u> and <u>3. Basic Configuration</u> below.

# 2. Memory Clear

This procedure is for clearing all programmed data and resetting configuration to factory defaults.

*Note*: After loading new firmware the message "Data Composition is Different" (0114-0000) may be displayed. In that case press **OK** and begin from step 3 below.

- 1. Power up the scale and press the green **ENTER** button at the Date/Time confirm screen.
- 2. Press the **MODE** key to enter the Main menu.
- 3. Enter **495344** and press the **PLU** key to access hidden menu steps.
- 4. Press the **ADJUST** menu button.
- 5. Scroll down and select **MEMORY CLEAR** (page 2/3).
- 6. Perform three standard clears: Master Data Clear, System Data Initialize, and Test Data Set following the steps below. See Figure 3.1.
  - a. Press **CLEAR**  $\rightarrow$  press **EXEC**  $\rightarrow$  "OK" is displayed.

*Note*: Master Data Clear deletes all data in the Program menu and custom Label Formats.

- b. Press **INIT.**  $\rightarrow$  press **EXECUTE**  $\rightarrow$  "OK" is displayed.
  - Note: System Data Initialize resets all configuration data to default values (Setup and Adjust Menus).
     The following data are not cleared: Calibration, Ethernet settings, Printer settings, and Images (stored in Flash memory).
- c. Press **SET**  $\rightarrow$  press **EXECUTE**  $\rightarrow$  "OK" is displayed.
  - *Note*: Test Data Set creates PLUs, Store Name, Preset Keys, etc. for testing purposes.

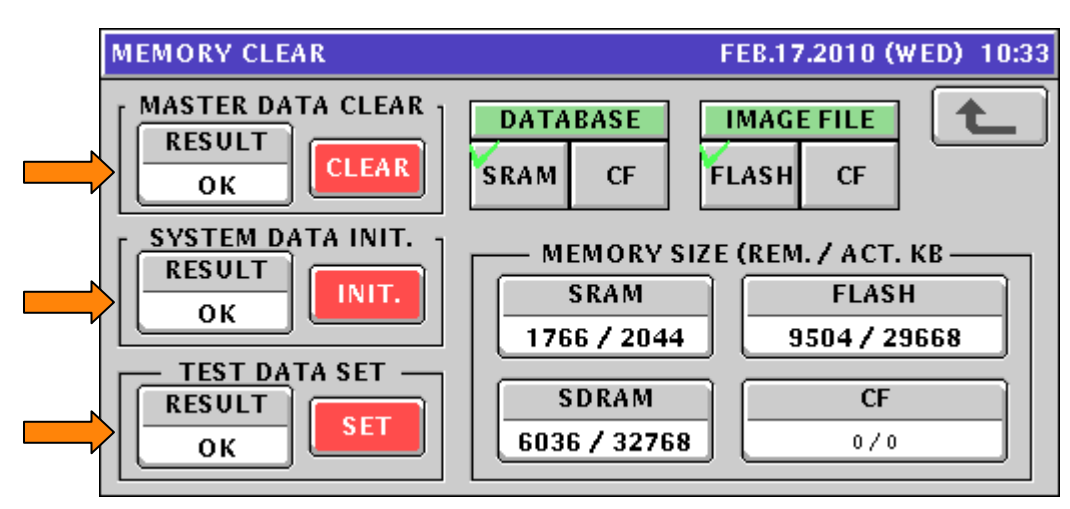

Figure 3.1. Memory Clear

- 7. Press the **RETURN ARROW** (top right).
- 8. Press the **OPERATION ICON** (lower right) to return to Normal Operation mode.
- 9. If the Date/Time confirmation screen is displayed, press **ENTER**.
- 10. Memory Clear is complete.
- 11. Proceed to the <u>Basic Configuration</u> section below to set the scale to USA, etc.

# 3. Basic Configuration

After loading new firmware the Uni-7 and Uni-5 scales default to a European format. This is seen on the main display where the weight units are "kg" and the decimal points are replaced by commas. Use these steps to restore the scale to USA settings.

- 1. Press the **MODE** key to enter the Main menu.
- 2. Enter **495344** and press the **PLU** key to access hidden menu steps.
- 3. Press the **SETUP** menu button.
- 4. Scroll down and select **COUNTRY** (page 5/6).
- 5. Confirm **ENGLISH** is selected. See Figure 2.1.
- 6. Enter 951753 and press the PLU key to access COUNTRY SELECT.
- 7. Select **USA**. See Figure 2.1.

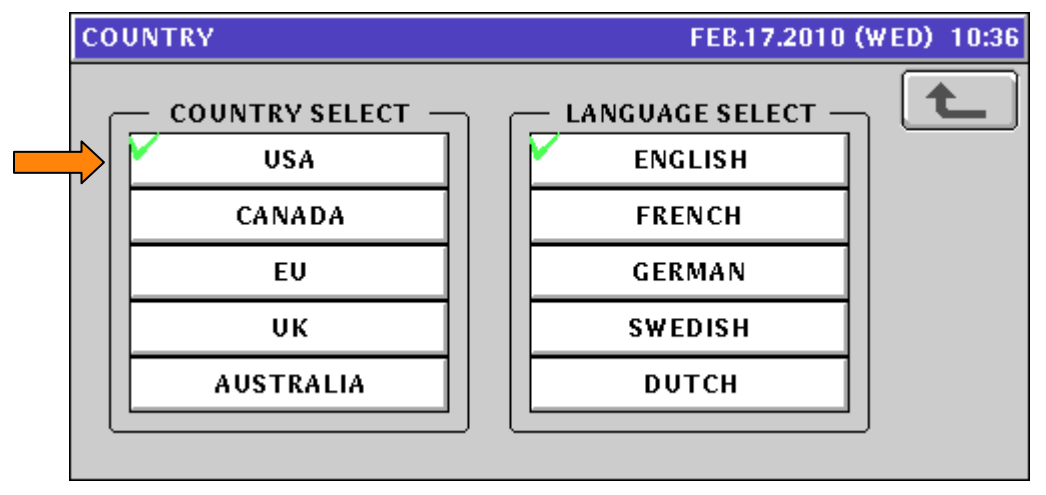

Figure 2.1. Country Select: USA

- 8. Press the **RETURN ARROW** (top right).
- 9. Press the **ADJUST** menu button.
- 10. Select DATE TIME.
- 11. Enter Date and Time values as needed. Enter the data in the formats noted on the display.

*Note*: The Time is entered in a 24-hour format. See Figure 2.2.

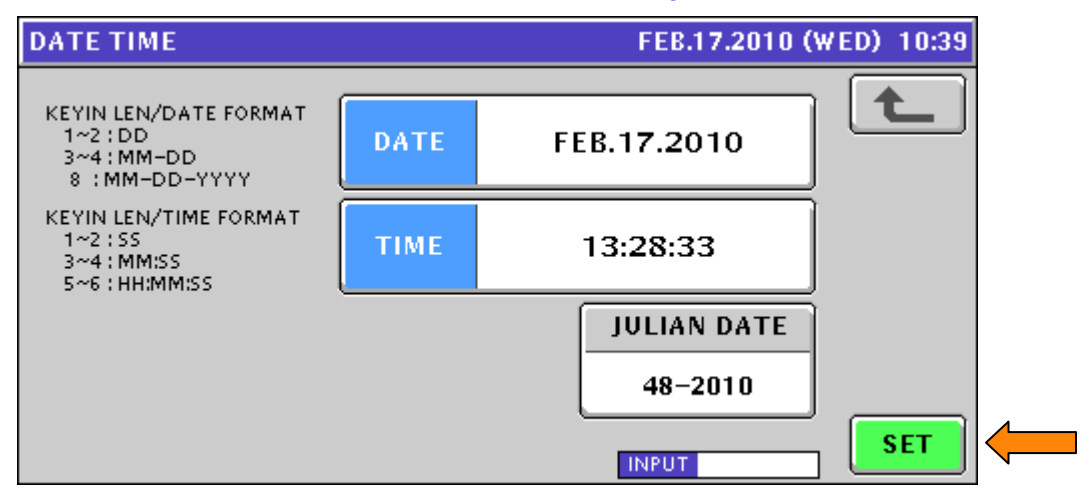

Figure 2.2. Date and Time

12. Press **SET** and **EXEC** to save the Date and Time.

13. Press the **OPERATION ICON** (lower right) to return to Normal Operation mode.

## 4. Ethernet Configuration

This section covers setting the Uni-7 and Uni-5 IP Address, Subnet Mask, etc. After completing this section, refer to Section 5. <u>Wireless Configuration</u> to complete communications setup of wireless scales.

- **Note:** If the scale will be hardwired to the network, disconnect the patch cable from the internal bridge connected to the scale's LAN port. See Figure 1.3.
  - 1. Press the **MODE** key to enter the Main menu.
  - 2. Enter **495344** and press the **PLU** key to access hidden menu steps.
  - 3. Press the **SETUP** menu button.
  - 4. Select MACHINE No. (COMMS) (page 1).
  - 5. Select the **IP ADDR** tab.
  - 6. Enter the scale's IP Address and press the IP ADDRESS field. See Figure 4.1.
  - 7. Enter the scale's Subnet Mask and press SUBNET MASK. Example: 255.255.255.0
  - 8. Enter the scale's Default Gateway and press DEFAULT GATEWAY. Example: 0.0.0.0
    - *Note*: If the scale will be on a Wide Area Network the customer must provide the Gateway IP Address.

If the scale is not connected to a WAN set the Default Gateway as 0.0.0.0 to avoid communication problems.

| MAG | CHINE No. (IP ADDRESS) | FEB.17.2010 (WED) | 10:40         |
|-----|------------------------|-------------------|---------------|
|     | IP ADDRESS             |                   | t             |
|     | 192.168.10.50          |                   |               |
|     | SUBNET MASK            |                   |               |
|     | 255.255.255.0          |                   |               |
|     | DEFAULT GATEWAY        |                   |               |
|     | 0.0.0.0                |                   | PING<br>TO PC |
|     | MAC ADDRESS            |                   |               |
|     | 00:30:16:17:01:88      |                   |               |
|     | BASIC IP ADDR PC COM   | WIFI              | •             |

Figure 4.1. Enter IP Address, Subnet, and Gateway

- 9. Select the **PC COM** tab.
- 10. Enter a computer IP Address to be used for comms testing from the scale (ping). Press the **PC IP ADDRESS** field. See Figure 4.2.
  - **Note**: The PC IP Address is only used by the scale to ping another device on the network. If the PC address is blocked by a firewall or anti-virus software enter the address of a different device such as an access point or another scale that will respond to a ping request.
- 11. Set the **COM CHECK PERIOD** = 600 (10 minutes).

*Note*: If the Com Check Period is set to zero the on-line indicator on the main operation screen will always show as connected (blue) even when there is no connection.

12. <u>Do not</u> change the Port Number (8071) or Comm Check Time Out (2 seconds) unless instructed to do so by Rice Lake Weighing Systems technical support.

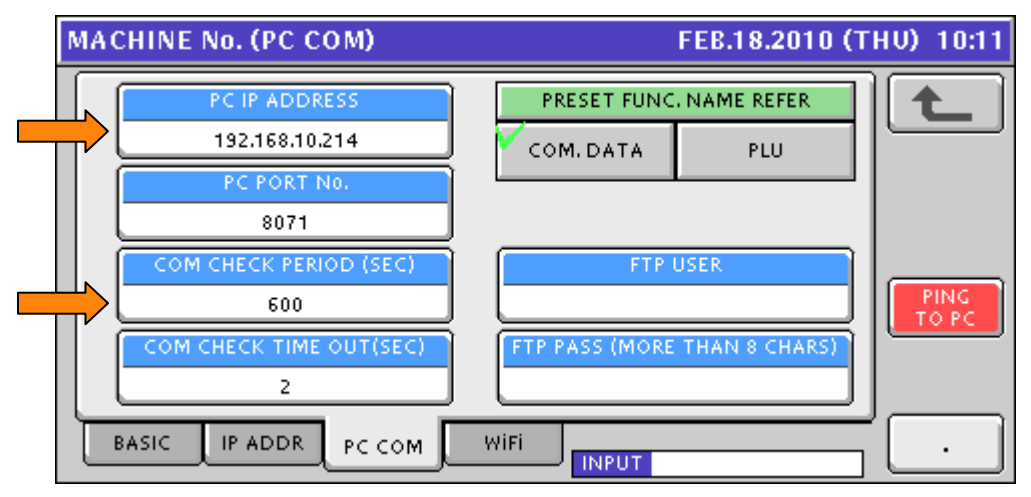

Figure 4.2. Enter the Computer's IP Address and the Comms Check Period

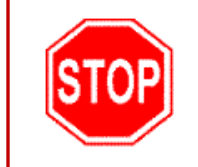

Do not proceed to the WiFi tab to configure the wireless option. The scale must reboot to save the standard Ethernet settings before continuing. If the wireless settings are entered without rebooting, the scale will not communicate.

- 13. Press the **RETURN ARROW** (top right).
- 14. Press **EXEC** at the Re-Boot Check screen (message 14034-0000). See Figure 4.3.

| Ν | ACHINE No. (WIEI)                                                                                          | FFR 17 2010 (WED) 11:07 |
|---|----------------------------------------------------------------------------------------------------|-------------------------|
|   |                                                                                                    | FEB.17.2010 (WED) 11:07 |
|   | REBOOTING CH                                                                                               | ECK.                    |
|   | NETWORK SETTING HAVE CHANG<br>THE SCALE MUST RESTART TO ST<br>THE NEW SETTINGS.<br>DO YOU WANT TO RESTART? | ED.<br>ORE              |
|   | 14034 - 0000                                                                                               | EXEC STOP               |

Figure 4.3. Reboot the Scale to Save the Ethernet Settings

- 15. At the Re-Boot Check screen (message 15029-0001) power the scale off.
- 16. Wait five seconds and power up the scale.
- 17. Press **ENTER** at the Date/Time confirm screen.
- 18. Ethernet configuration is complete. Check comms as needed. Proceed to the next section: <u>Wireless Configuration</u> if the RF option is installed.

## 5. Wireless Configuration

If the Uni-7 or Uni-5 will be part of a wireless communication network refer to this section to set the Network Name (SSID), Encryption, etc. If the wireless option is not installed refer to the installation instructions document and install the bridge before configuring the wireless settings.

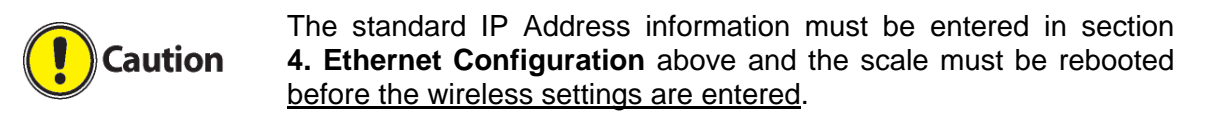

- **IMPORTANT**: The WiFi settings are stored in the RF Card. Clearing the memory or updating firmware on the scale does not affect the RF settings on the card. Therefore, it is possible for a scale to communicate when the WiFi settings screen is empty (figure 5.1). Also, if the WiFi settings have not been properly downloaded to the RF Card the scale may not communicate even when the settings appear correct.
  - 1. Press the **MODE** key to enter the Main menu.
  - 2. Enter **495344** and press the **PLU** key to access hidden menu steps.
  - 3. Press the SETUP menu button.
  - 4. Select MACHINE No. (COMMS) (page 1).
  - 5. Select the WiFi tab. See Figure 5.1.
  - 6. Press the SSID (Wireless Network Name) field. See Figure 5.1.

| acmix  | E 140. (  | w 117 17   |                        | FEB.17.2010 (WED) 11: |                    |                    |                     |                     |          |
|--------|-----------|------------|------------------------|-----------------------|--------------------|--------------------|---------------------|---------------------|----------|
|        | SE        | ECURITY    | / AUTHE                | NTICATI               | on / eng           | CRYPTIO            | N                   |                     | <b>t</b> |
| NONE   | WEP64     | WEP<br>128 | WEP64<br>Shared<br>Key | WEP<br>128<br>ShKey   | WPA<br>PSK<br>TKIP | WPA<br>PSK<br>CCMP | WPA2<br>PSK<br>TKIP | WPA2<br>PSK<br>CCMP |          |
| SSIC   | ) (WIRELE | SS NET     | WORK NA                | ME)                   | HEX                | KEY<br>AS          | TYPE<br>Scii F      | ASSPH.              | PIN      |
| WEP KE | Y INDEX   |            |                        |                       | WEP64 K            | EY                 |                     |                     |          |

Figure 5.1. Initial WiFi (Wireless) Configuration Screen

7. Enter the Network Name assigned to the Access Point(s) or Wireless Router(s). See Figure 5.2.

Note: The Network Name is always case sensitive. Example: Scales

8. Press the **RETURN ARROW** (top right).

| SSID E | DIT        |      |             |   |   | FEB. | 17.201 | 0 (WEC | ) 11:04  |
|--------|------------|------|-------------|---|---|------|--------|--------|----------|
| Sca    | ales       | -    |             |   |   |      |        |        | <b>t</b> |
| q      | W          | e    | r           | t | У | u    | i      | 0      | p        |
| a      | s          | d    | f           | g | h | j    | k      |        |          |
|        | z          | x    | C           |   | b | n    | m      | С      | E        |
| N0.    | CHA<br>000 | R RE | MAIN<br>026 |   |   |      | INP    | UΤ     | ERASE    |

Figure 5.2. Enter the Wireless Network Name (ESSID)

- 9. Press **SAVE** to save the new settings.
- 10. The new SSID Network Name is displayed. See Figure 5.3.

| [ | MACHIN | E No. (   | WiFi)      |                        |                     |                    | F                  | EB.1 <b>7</b> .2    | 2010 (W             | /ED) 11:05 |
|---|--------|-----------|------------|------------------------|---------------------|--------------------|--------------------|---------------------|---------------------|------------|
|   |        | SI        | ECURITY    | / AUTHE                | NTICATI             | on / en            | CRYPTIO            | N                   |                     |            |
|   | NONE   | WEP64     | WEP<br>128 | WEP64<br>Shared<br>Key | WEP<br>128<br>ShKey | WPA<br>PSK<br>TKIP | WPA<br>PSK<br>CCMP | WPA2<br>PSK<br>TKIP | WPA2<br>PSK<br>CCMP |            |
|   | SSI    | D (WIRELE | SS NET     | VORK NA                | ME)                 | HEX                | KEY                | TYPE                | ASSPH.              |            |
|   | WEP KE | EY INDEX  |            |                        |                     | WEP64 K            | EY                 |                     |                     |            |
|   | BASIC  | IP AI     | DDR        | рссом                  | WiF                 |                    | PUT                |                     |                     | ,<br>      |

Figure 5.3. SSID Wireless Network Name Is Set (It Is Case Sensitive)

11. Select the appropriate **SECURITY / AUTHENTICATION / ENCRYPTION** type. *Example: WEP64.* See Figure 5.4.

*Note*: If no encryption will be used press **NONE** and proceed to step 19.

- **IMPORTANT**: An Encryption setting of "NONE" does not disable wireless communication. If wireless comms must be disabled remove the patch cable plugged into the scale's LAN port. See Figure 1.3.
- 12. Select the appropriate encryption **KEY TYPE**: HEX, ASCII, or PassPhrase. See Figure 5.4.
- 13. For WEP Encryption select the desired **WEP KEY INDEX**. Standard selection is "1". See Figure 5.4.

| SECURITY / AUTHENTICATION / ENCRYPTION    NONE  WEP64  WEP  WEP64  WEP  WPA  WPA  WPA2  WPA2    NONE  WEP64  WEP  128  PSK  PSK  PSK  PSK  CCMP    NONE  WEP64  WEP  ShKey  TKIP  CCMP  CCMP | 11:05    | ED) | 010 (W                  | EB.17.2             | F                  |                    |                     |                        | WiFi)      | IE No. (  | IACHIN | M |
|----------------------------------------------------------------------------------------------------|----------|-----|-------------------------|---------------------|--------------------|--------------------|---------------------|------------------------|------------|-----------|--------|---|
| NONE WEP64 WEP WEP64 WEP WPA WPA WPA2 WPA2 WPA2<br>Shared 128 PSK PSK PSK PSK PSK PSK PSK PSK CCMP                                                                                           |          |     |                         | N                   | RYPTIO             | DN / ENG           | NTICATI             | / AUTHE                | ECURITY    | SI        |        | ſ |
|                                                                                                    |          |     | WPA2<br>PSK<br>CCMP     | WPA2<br>PSK<br>TKIP | WPA<br>PSK<br>CCMP | WPA<br>PSK<br>TKIP | WEP<br>128<br>ShKey | WEP64<br>Shared<br>Key | WEP<br>128 | WEP64     | NONE   |   |
| SSID (WIRELESS NETWORK NAME) KEY TYPE                                                                                                    |          |     | ACCDU                   | ТҮРЕ                | KEY                |                    | ME)                 | VORK NA                | ESS NETV   | D (WIRELI | SSI    |   |
| WEP KEY INDEX WEP64 KEY                                                                                                    | NG<br>PC | T ( | WEP KEY INDEX WEP64 KEY |                     |                    |                    |                     |                        |            |           |        |   |
|                                                                                                    |          |     |                         |                     |                    |                    | <b>1</b> wif        | РССОМ                  |            | 3 4       | BASIC  |   |

Figure 5.4. Select Encryption Settings

- 14. Press the **Encryption Key** field. Note that the title of this field changes based on the **SECURITY / AUTHENTICATION / ENCRYPTION** type selected in step 11 above.
- 15. Enter the appropriate encryption key value. See Figure 5.5.

#### Notes:

a. WEP encryption keys must be entered in <u>upper case</u>. Lower case is not supported.

- b. WEP encryption keys must be the following length.
  - o 64-bit ASCII: 5 characters
  - o 64-bit HEX: 10 characters
  - o 128-bit ASCII: 13 characters
  - o 128-bit HEX: 26 characters
- c. WPA/WPA2 encryption keys must be the following length.
  - PassPhrase: 8~63 characters
  - HEX: 8~31 characters

| WEP64 | KEY (H     | EX)  |             |   | FEB.17.2010 (WED) 11:05 |   |     |        |    |  |  |  |
|-------|------------|------|-------------|---|-------------------------|---|-----|--------|----|--|--|--|
| 14    | 1A2B3C4D5E |      |             |   |                         |   |     |        |    |  |  |  |
| Q     | W          | E    | R           | Т | Y                       | U |     | OP     |    |  |  |  |
| A     | s          | D    | F           | G | н                       |   | К   |        |    |  |  |  |
|       | Z          | x    | С           | v | В                       |   | м   |        |    |  |  |  |
| N0.   | CHA<br>010 | R RE | MAIN<br>000 |   |                         |   | INP | UT ERA | SE |  |  |  |

Figure 5.5. Enter the Appropriate Encryption Key

- 16. Press the **RETURN ARROW** (top right).
- 17. Press **SAVE** to save the new settings.
- 18. Wireless settings are now complete. See Figure 5.6.

| N | IACHIN | E No. (   | WiFi)         |                        |                     |                    | F                  | EB.17.2             | 2010 (W             | /ED) 11:05 |
|---|--------|-----------|---------------|------------------------|---------------------|--------------------|--------------------|---------------------|---------------------|------------|
|   |        | SI        | ECURITY       | / AUTHE                | NTICATI             | ON ZEN             | CRYPTIO            | N                   |                     |            |
|   | NONE   | WEP64     | WEP<br>128    | WEP64<br>Shared<br>Key | WEP<br>128<br>ShKey | WPA<br>PSK<br>TKIP | WPA<br>PSK<br>CCMP | WPA2<br>PSK<br>TKIP | WPA2<br>PSK<br>CCMP |            |
|   | SSI    | ) (WIRELE | SS NETV       | VORK NA                | ME)                 | HEX                | KEY                |                     | ASSPH.              |            |
|   | WEP KE |           | PING<br>TO PC |                        |                     |                    |                    |                     |                     |            |
| ļ | BASIC  | IP AI     |               | рссом                  | 1<br>WiF            |                    | DSE                |                     |                     | J          |

Figure 5.6. Confirm Complete WiFi Settings before Exit and Save

- 19. Press the **RETURN ARROW** (top right) to exit and save the WiFi settings.
- 20. Press EXEC to save and change the WiFi settings (message 14038-0009).
- 21. Press **OK** at the "Wait 30 Seconds" prompt (message 14038-0010). See Figure 5.7 *IMPORTANT*: Wait 30 seconds <u>after</u> pressing the OK button.

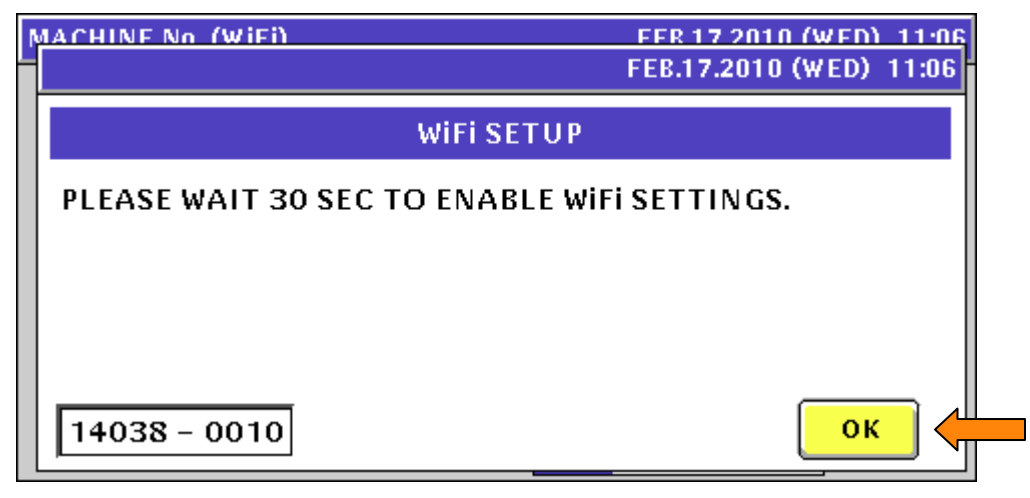

Figure 5.7. Press OK then Wait at Least 30 Seconds

22. After <u>waiting at least 30 seconds</u> for the new WiFi settings to download and store in the RF Card, press the **RETURN ARROW** (top right).

*Note*: The new wireless settings will not be stored if sufficient time is not provided.

- 23. Press **EXEC** at the Re-Boot Check screen (message 14034-0000).
- 24. At the Re-Boot Check screen (message 15029-0001) power the scale off.
- 25. Wait five seconds and power up the scale.
- 26. Wireless Ethernet configuration is complete. Check comms as needed.

## 6. Backup & Restore by USB Memory Stick

Configuration and data files may be saved to a USB Memory Stick. The files can then be loaded into another scale or retained as a backup. Up to seven backup files may be stored on a USB Memory Stick.

*Note*: <u>Configuration and system files are not compatible</u> between the Uni-7 and Uni-5 models due to hardware and feature differences. Data files can be transferred between the two models including PLUs, keyboards, images, label formats, etc.

## A. Backup Data Files from Scale

- 1. Power up the scale and press the green **ENTER** button at the Date/Time confirm screen.
- 2. Insert a standard USB Memory Stick into the USB Port. See Figure 1.3.
- 3. Press the **MODE** key to enter the Main menu.
- 4. Enter **495344** and press the **PLU** key to access hidden menu steps.
- 5. Press the **SETUP** menu button.
- 6. Scroll down to the last page and select **FILE SAVE / LOAD**.
- 7. Press the **SCALE > USB** tab. See Figure 6.1.
- 8. Press the **OUTPUT SELECT** button.

| FILE SAVE/LOAD (SCALE > US | B) FEB.13    | 7.2010 (WED) 13:58  | 1/1     |
|----------------------------|--------------|---------------------|---------|
| OUT SOURCE                 |              |                     | t       |
| MASTER NAME                |              |                     |         |
|                            |              | DATA<br>MASTER SRAM | ALL SEL |
| USB > SCALE SCALE > USB    | USB DATA DEL | SCALE INIT.         | EXECUTE |

Figure 6.1. Memory Output to USB Memory Stick

- 9. Press an unused file number. It changes to yellow.
- 10. Press the **EDIT** button to name the file. See Figure 6.2.
- 11. Enter a short name to describe the file. Including the date is useful.
- 12. Press **RETURN ARROW** (top right) to exit and save the file name. See Figure 6.2.

| FILE SAVE/LO | AD OUT SELECT FEB.17.2010 (WED) 13:5 | 8 1/1     |  |
|--------------|--------------------------------------|-----------|--|
| No.          | ουτρυτ                               |           |  |
| 1            | MEAT 012510                          | $\square$ |  |
| 2            | CNTR MEAT 2.17.10                    |           |  |
| 3            |                                      |           |  |
| 4            |                                      |           |  |
| 5            |                                      |           |  |
| 6            |                                      |           |  |
| 7            |                                      | SET       |  |

Figure 6.2. Create Output File

- 13. Press the **ALL SEL.** button to select all files for output. Individual files may be selected but backing up all files is recommended. See Figure 6.3.
- 14. Press **EXECUTE** and **EXEC** to send the files to the USB Memory Stick.

| FILE SAVE/LOAD (SCALE > USE | 3) FEB.17    | 7.2010 (WED) 13:5   | 9 1/11   |  |
|-----------------------------|--------------|---------------------|----------|--|
| OUT SOURCE CNTR             | MEAT 2.17.   | 10 OUTPUT<br>SELECT |          |  |
| MASTER NAME                 | NUMBER       |                     |          |  |
| PLU                         | 30           |                     |          |  |
| STORE                       | 2            |                     |          |  |
| FIX PRICE SYMBOL            | 16           |                     | ALL SEL. |  |
| FREE MSG. 1                 | 0            | DATA                |          |  |
| FREE MSG. 2                 | 0            | MASTER SRAM         | DETAIL   |  |
| USB > SCALE SCALE > USB     | USB DATA DEL | SCALE INIT.         | EXECUTE  |  |

Figure 6.3. Select All Files for Output

- 15. The screen displays the progress of files being copied.
- 16. Press **OK** when backup is complete (message 14014-0000). See Figure 6.4.

| F      | HESAVE/LOAD (SCALE > HSR) FER 17 2010 (WED) 13:59 1/11<br>17.FEB.2010 (WED) 13:59 |  |  |  |  |  |  |
|--------|-----------------------------------------------------------------------------------|--|--|--|--|--|--|
| )<br>N | COMPLETE OUTPUT                                                                   |  |  |  |  |  |  |
|        | BACKUP IS COMPLETE FOR ALL DATA                                                   |  |  |  |  |  |  |
|        | PRESS OK TO CONTINUE                                                              |  |  |  |  |  |  |
|        |                                                                                   |  |  |  |  |  |  |
|        | 14014 - 0000                                                                      |  |  |  |  |  |  |

Figure 6.4. Output to USB Memory Stick Compete Confirmation

- 17. Press **RETURN ARROW** (top right) to exit.
- 18. Press the **OPERATION ICON** (lower right) to return to Normal Operation mode.
- 19. Remove the USB Memory Stick.

When transferring the USB backup files to a PC for storage do not rename them. The files are stored in folders named "Data0x". If the folders are renamed the scale will not "see" them during a restore procedure. To identify the data files stored on a PC place the "Data0x" folder inside a dedicated folder named for the customer, department, date, etc.

## B. <u>Restore Data Files to Scale</u>

- 1. Power up the scale, press **ENTER** at the Date/Time confirm screen.
- Insert a standard USB Memory Stick containing one or more "Data0x" folders into the USB Port. See Figure 1.3.
- 3. Press the **MODE** key to enter the Main menu.
- 4. Enter **495344** and press the **PLU** key to access hidden menu steps.
- 5. Press the **SETUP** menu button.
- 6. Scroll down to the last page and select **FILE SAVE / LOAD**.
- 7. Press the **USB > SCALE** tab. See Figure 6.5.
- 8. Press the green **INPUT SELECT** button. Depending on the size of the files it may take up to 15 seconds to display a list.

| FILE SAVE/LOA | AD (USB > SCAL | E) FEB.17    | 7.2010 (WED) 14:33 | 1/1      |
|---------------|----------------|--------------|--------------------|----------|
| INPUT SOUR    | CE             |              |                    | <b>t</b> |
| MAST          | ER NAME        | NUMBER       | FILES SAVED ON USB |          |
|               |                |              |                    |          |
|               |                |              |                    |          |
|               |                |              |                    | ALL SEL. |
|               |                |              |                    | DETAIL   |
| [L            |                |              |                    |          |
| USB > SCALE   | SCALE > USB    | USB DATA DEL | SCALE INIT.        | EXECUTE  |

Figure 6.5. USB Memory Stick Input to Scale Memory

- 9. Press the desired file number. It changes to yellow.
- 10. Press **SET** to select the file and return. See Figure 6.6.

| F | ILE SAVE/LO | AD IN SELECT FEB.17.2010 (WED) 14:41 | 1/1 |  |
|---|-------------|--------------------------------------|-----|--|
|   | No.         | INPUT                                |     |  |
|   | 1           | MEAT 012510                          |     |  |
| ĺ | 2           | CNTR MEAT 2.17.10                    |     |  |
|   | 3           |                                      |     |  |
|   | 4           |                                      |     |  |
|   | 5           |                                      |     |  |
| ĺ | 6           |                                      |     |  |
| ĺ | 7           |                                      | SET |  |

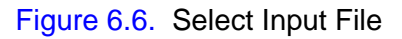

- 11. Press the **ALL SEL.** button to select all files for input or press individual files. The selected files are highlighted yellow. See Figure 6.7.
- 12. Press **EXECUTE** and **EXEC** to receive the files from the USB Memory Stick.

| FILE SAVE/LOAD (USB > SCALE    | ) FEB.13     | 7.2010 (WED) 14:4  | 8 1/3    |  |  |  |  |
|--------------------------------|--------------|--------------------|----------|--|--|--|--|
| INPUT SOURCE CNTR MEAT 2.17.10 |              |                    |          |  |  |  |  |
| MASTER NAME                    | NUMBER       | FILES SAVED ON USB |          |  |  |  |  |
| PLU                            | 30           |                    |          |  |  |  |  |
| STORE                          | 2            |                    |          |  |  |  |  |
| FIX PRICE SYMBOL               | 16           |                    | ALL SEL. |  |  |  |  |
| POP MSG.                       | 6            |                    |          |  |  |  |  |
| PRESET KEY (LCD)               | 240          |                    |          |  |  |  |  |
| USB > SCALE SCALE > USB        | USB DATA DEL | SCALE INIT.        | EXECUTE  |  |  |  |  |

Figure 6.7. Select Files for Input

- 13. The screen displays the progress of files being copied.
- 14. Press **OK** when backup is complete (message 14013-0000). See Figure 6.8.

| F      | ILE SAVEZLOAD (IISR > SCALE) FER 17 2010 (WED) 14:48 1/3<br>FEB.17.2010 (WED) 14:48 |
|--------|-------------------------------------------------------------------------------------|
| l<br>n | COMPLETE INPUT                                                                      |
|        | IT COMPLETED INPUT FOR DESIGNATED FILE.                                             |
| l      | 14013 - 0000 ОК                                                                     |

Figure 6.8. Input from USB Memory Stick Compete Confirmation

- 15. Press **RETURN ARROW** (top right) to exit.
- 16. Press the **OPERATION ICON** (lower right) to return to Normal Operation mode.
- 17. Remove the USB Memory Stick.

# 7. Label Setup

Labels are configured primarily in the Cassette menu. Any special parameters, if required, are set in the Label Specification menu. Custom label formats are created using PC software – SLP-V i-Support or SLP-5 Maintenance Utility – and downloaded to the scale.

# A. Label Cassette

- 1. Press the **MODE** key to enter the Main menu.
- 2. Enter **495344** and press the **PLU** key to access hidden menu steps.
- 3. Press the **SETUP** menu button.
- 4. Scroll down and select CASSETTE (page 3/6).
- 5. The current label cassette is highlighted in yellow. See Figure 7.1.

| CASSETT       | Έ          |            |              | MA          | R.04.201           | 4 (   | TUE) 16:2  | 5 1/2 |          |
|---------------|------------|------------|--------------|-------------|--------------------|-------|------------|-------|----------|
| PRIN<br>< PRN | TER PLU    | J No.<br>0 | LABI<br>56.0 | EL W.<br>mm | LABEL L<br>44.5 mn | <br>n | CAST. No.  | 1     |          |
| N0.           | FORMAT NO. |            | PEC          | PRES        | ET PAGE            | P     |            |       |          |
| 01            | 001        | 01         |              |             | 00                 | 11    | NDIV.LABEL |       |          |
| 02            | 001        | 02         |              |             | 00                 | 11    | NDIV.LABEL |       |          |
| 03            | 001        | 03         |              |             | 00                 | 11    | NDIV.LABEL |       | <u> </u> |
| 04            | 001        | 04         |              |             | 00                 | 11    | NDIV.LABEL |       |          |
|               |            |            |              |             | INF                | UT    |            | EDIT  |          |

Figure 7.1. Label Cassette Setup: Format No., Label Spec, and Peel Mode

- 6. Enter the label format number and press the highlighted **LABEL FORMAT NUMBER** field. The default formats are listed in the table below.
  - *Note*: Use the SLP-V i-Support or SLP-5 Maintenance Utility to download from the <u>Uni-7 Label Library</u> for a more complete selection of label formats.

| No. | Description         | Size     |
|-----|---------------------|----------|
| 1   | Standard            | 60x44mm  |
| 2   | Safe Handling       | 64x85mm  |
| 3   | Safe Handling       | 64x59mm  |
| 5   | Extended Text       | 64x59mm  |
| 6   | Coupon              | 64x84mm  |
| 7   | Bakery w/ Nutrition | 66x145mm |

- If the label requires special settings enter the LABEL SPEC value. Note: See section <u>B. Label Specification</u> below for details.
- 8. Set the **PEEL MODE** as needed. Toggle between two selections.
  - INDIVIDUAL LABELS individual labels will print and remain at the peel bar (default)
  - WITH BACKING labels remain on the backing paper which is not taken up on the winding spool
- 9. Press the  $\blacktriangleright$  button to move to the next page. See Figure 7.2.
- 10. Set the **PRINT MODE** as needed. Toggle between two selections.
  - MANUAL press the Print key to issues labels (default)
  - AUTO automatic label printing based on stable weight
- 11. Set the **LABEL TYPE** as needed. Toggle between two selections.
  - DIE-CUT labels are a fixed size with a space (gap) between them (default)
  - CONTINUOUS label paper is a continuous strip (no gaps) torn to length as needed

| CASSETT | E          |                | MAR.04.201    | 14 (TUE) 16:25 | 1/2    |  |
|---------|------------|----------------|---------------|----------------|--------|--|
| PRIN'   | TER PLL    | UN0.<br>0 LABI | EL W. LABEL I | . CAST. No.    | L<br>L |  |
| N0.     | FORMAT NO. | LABEL SPEC     | PRINT MODE    | LABEL TYPE     |        |  |
| 01      | 001        | 01             | MANUAL        | DIE-CUT        |        |  |
| 02      | 001        | 02             | MANUAL        | DIE-CUT        |        |  |
| 03      | 001        | 03             | MANUAL        | DIE-CUT        |        |  |
| 04      | 001        | 04             | MANUAL        | DIE-CUT        |        |  |
|         |            |                | INF           | TU             | EDIT   |  |

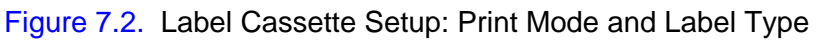

- 12. Press the  $\blacktriangleright$  button to move to the next page. See Figure 7.3.
- 13. Enable **STORE PRINT** as needed. Toggle between two selections.
  - ENABLE print the Store Name and Address (default)
  - DISABLE do not print the Store Name and Address
- 14. Enable **TITLE PRINT** as needed. Toggle between two selections.
  - ENABLE print field titles on the label, ex. "Total Price", "Sell By", etc. (default)
  - DISABLE do not print field titles on the label label titles are pre-printed

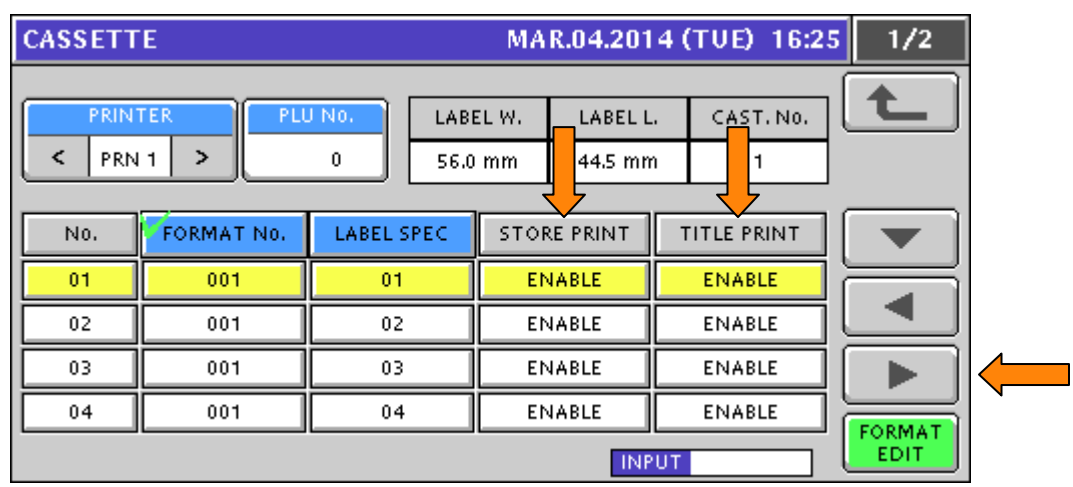

Figure 7.3. Label Cassette Setup: Store Print and Title Print

- 15. Press the ▶ button to move to the next page. See Figure 7.4.
- 16. Set the **OVERFLOW FLAG** as needed. Toggle between two selections.
  - ERROR + BLANK if the PLU Name is too large to fit completely in the available area display an error and leave the PLU Name blank (default)
  - TO MAX if the PLU Name is too large print only what fits in the available area
- 17. Enter the **SECOND LABEL FORMAT NUMBER** as needed and press the Second Format No. field. Refer to the list of label formats in step #6 above.

| CASSETT | E          |                | MAR.04.201                  | 4 (TUE) 16:25 | 1/2      |  |
|---------|------------|----------------|-----------------------------|---------------|----------|--|
| PRIN'   | TER PLU    | UN0.<br>0 LABI | EL W. LABEL L<br>mm 44.5 mm | . CAST. NO.   | <b>t</b> |  |
| N0.     | FORMAT NO. | LABEL SPEC     | OVERFLOW FLG.               | 2nd FMT No.   |          |  |
| 01      | 001        | 01             | ERR+BLANK                   | 000           |          |  |
| 02      | 001        | 02             | ERR+BLANK                   | 000           |          |  |
| 03      | 001        | 03             | ERR+BLANK                   | 000           |          |  |
| 04      | 001        | 04             | ERR+BLANK                   | 000           | EORMAT   |  |
|         |            |                | INP                         | TUT           | EDIT     |  |

Figure 7.4. Label Cassette Setup: Overflow Flag and Second Label Format No.

- 18. Press the  $\blacktriangleright$  button to move to the next page. See Figure 7.5.
- 19. Enter the **SUBTOTAL LABEL FORMAT NUMBER** as needed and press the Subtotal Format No. field. Refer to the list of label formats in step #6 above.
- 20. Set the **SALES MODE** as needed. These settings allow the basic scale operation to be changed by inserting a different label cassette. Toggle through five selections.
  - NO OPERATOR standard operation (default)
  - WITH OPERATOR operator tracking, operator keys required to print
  - CR SUBTOTAL ONLY cash register mode, subtotal label for every transaction
  - CR FIXED cash register mode, single operator
  - SELF SERVE limited functions for calling PLUs and printing labels

| CASSETT | E          |            | MAR.04.201                  | 4 (TUE) 16:25 | 1/2    |  |
|---------|------------|------------|-----------------------------|---------------|--------|--|
| PRIN'   | TER PLU    | U NO. LABI | EL W. LABEL L<br>mm 44.5 mn | . CAST. No.   | Ł      |  |
| N0.     | FORMAT NO. | LABEL SPEC | SUBTTL FMTno.               | SALES MODE    |        |  |
| 01      | 001        | 01         | 001                         | NO OPE        |        |  |
| 02      | 001        | 02         | 000                         | NO OPE        |        |  |
| 03      | 001        | 03         | 000                         | NO OPE        |        |  |
| 04      | 001        | 04         | 000                         | NO OPE        | FORMAT |  |
|         |            |            | INF                         | TUT           | EDIT   |  |

Figure 7.5. Label Cassette Setup: Subtotal Label Format No. and Sales Mode

- 21. Press the ▶ button to move to the next page. See Figure 7.6.
- Enter the AUTO PRINT LABEL FORMAT NUMBER as needed and press the Format No.
  (A) field. This allows a different label format to be used in pre-pack mode. Refer to the list of label formats in step #6 above.
- 23. Set the **PLU NAME** as needed. Toggle between two selections.
  - FIXED select for die-cut labels (default)
  - VARIABLE select for continuous labels where the PLU Name field will vary in length

| CASSETT       | TTE MAR.04.2014 (TUE) 16:25 |            |               |             | 1/2      |   |
|---------------|-----------------------------|------------|---------------|-------------|----------|---|
| PRIN<br>< PRN | TER PLU                     | 0 LABI     | EL W. LABEL I | . CAST. No. | <b>t</b> |   |
| No.           | FORMAT NO.                  | LABEL SPEC | FMT No.(A)    | PLU NAME    |          |   |
| 01            | 001                         | 01         | 000           | FIXED       |          |   |
| 02            | 001                         | 02         | 000           | FIXED       |          |   |
| 03            | 001                         | 03         | 000           | FIXED       |          |   |
| 04            | 001                         | 04         | 000           | FIXED       |          | - |
|               |                             |            | INF           | TUT         | EDIT     |   |

Figure 7.6. Label Cassette Setup: Auto Print Label Format No. and PLU Name Type

24. Press the  $\blacktriangleright$  button to move to the next page. See Figure 7.7.

25. Set the **EXTRA MESSAGE 1** as needed. Toggle between two selections.

- FIXED select for die-cut labels (default)
- VARIABLE select for continuous labels where the Extra Message 1 field will vary in length

## 26. Set the **EXTRA MESSAGE 2** as needed. Toggle between two selections.

- FIXED select for die-cut labels (default)
- VARIABLE select for continuous labels where the Extra Message 2 field will vary in length

| CASSETT       | E          |                 | MAR.04.201                  | 4 (TUE) 16:2 | 5 1/2  |  |
|---------------|------------|-----------------|-----------------------------|--------------|--------|--|
| PRIN<br>< PRN | TER PLU    | U NO.<br>0 LABI | EL W. LABEL L<br>mm 44.5 mr | . CAST. No.  |        |  |
| N0.           | FORMAT NO. | LABEL SPEC      | EXTRA MSG.1                 | EXTRA MSG.2  |        |  |
| 01            | 001        | 01              | FIXED                       | FIXED        |        |  |
| 02            | 001        | 02              | FIXED                       | FIXED        |        |  |
| 03            | 001        | 03              | FIXED                       | FIXED        |        |  |
| 04            | 001        | 04              | FIXED                       | FIXED        | FORMAT |  |
|               |            |                 | INF                         | TUT          | EDIT   |  |

Figure 7.7. Label Cassette Setup: Extra Message 1 Type and Extra Message 2 Type

27. Press the ▶ button to move to the next page. See Figure 7.8.

28. Set the **EXTRA MESSAGE 3** as needed. Toggle between two selections.

- FIXED select for die-cut labels (default)
- VARIABLE select for continuous labels where the Extra Message 3 field will vary in length

- 29. Set the SAFE HANDLING IMAGE as needed. Toggle between two selections.
  - FIXED select when the Safe Handling Image will print on every label (default)
  - VARIABLE select for continuous labels where the Safe Handling Image is controlled by PLU and may not print on some labels

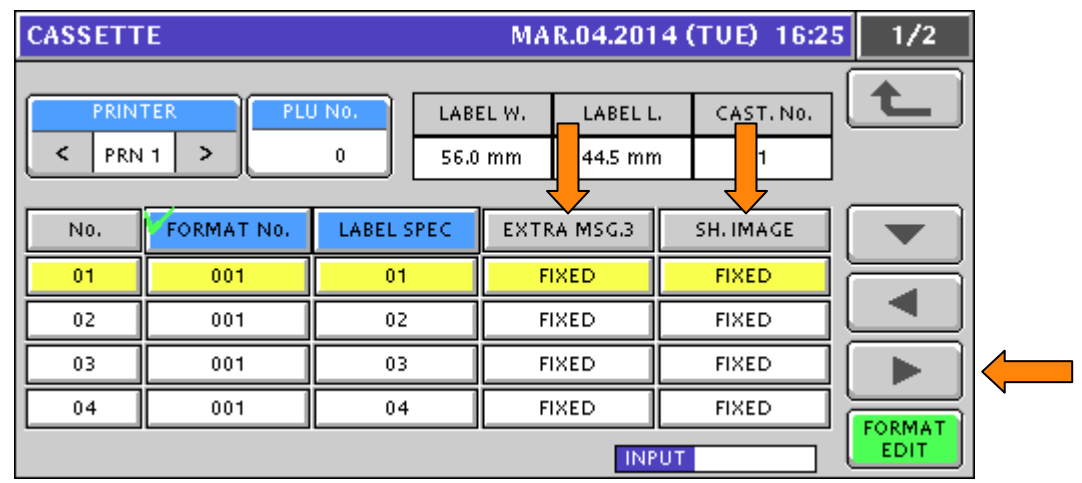

Figure 7.8 Label Cassette Setup: Extra Message 3 Type and Safe Handling Image Type

- 30. Press the ▶ button to move to the next page. See Figure 7.9.
- 31. Set the **LOGO IMAGE 1** as needed. Toggle between two selections.
  - FIXED select when Logo Image 1 will print on every label (default)
  - VARIABLE select for continuous labels where Logo Image 1 is controlled by PLU and may not print on some labels
- 32. Set the **LOGO IMAGE 2** as needed. Toggle between two selections.
  - FIXED select when Logo Image 2 will print on every label (default)
  - VARIABLE select for continuous labels where Logo Image 2 is controlled by PLU and may not print on some labels

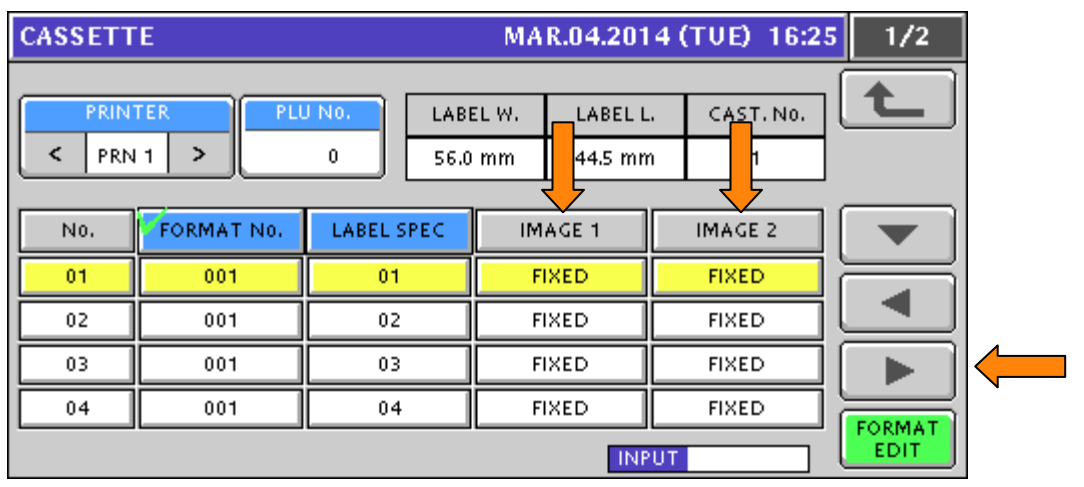

Figure 7.9 Label Cassette Setup: Logo Image 1 Type and Logo Image 2 Type

33. Press the  $\blacktriangleright$  button to move to the next page. See Figure 7.10.

- 34. Set the LOGO IMAGE 3 as needed. Toggle between two selections.
  - FIXED select when Logo Image 3 will print on every label (default)
  - VARIABLE select for continuous labels where Logo Image 3 is controlled by PLU and may not print on some labels
- 35. Enter the **HEIGHT OF SAFE HANDLING IMAGE** as needed and press the Height of SHI field. This is the height in millimeters that will be compressed when the Safe Handling Image is not printed.

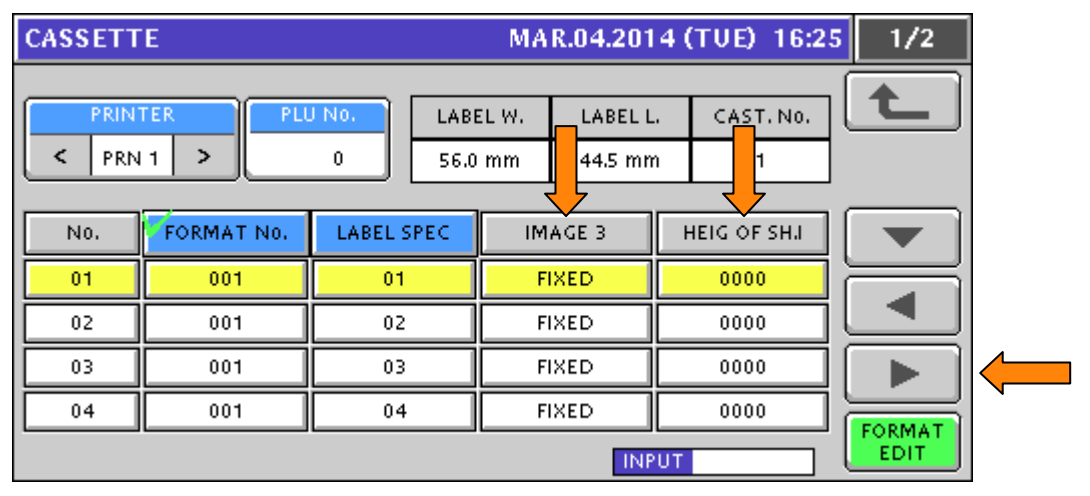

Figure 7.10 Label Cassette Setup: Logo Image 3 Type and Height of Safe Handling Image

- 36. Press the  $\blacktriangleright$  button to move to the next page. See Figure 7.11.
- 37. Enter the **HEIGHT OF LOGO IMAGE 1** as needed and press the Height of Image 1 field. This is the height in millimeters that will be compressed when Logo Image 1 is not printed.
- 38. Enter the **HEIGHT OF LOGO IMAGE 2** as needed and press the Height of Image 2 field. This is the height in millimeters that will be compressed when the Logo Image 2 is not printed.

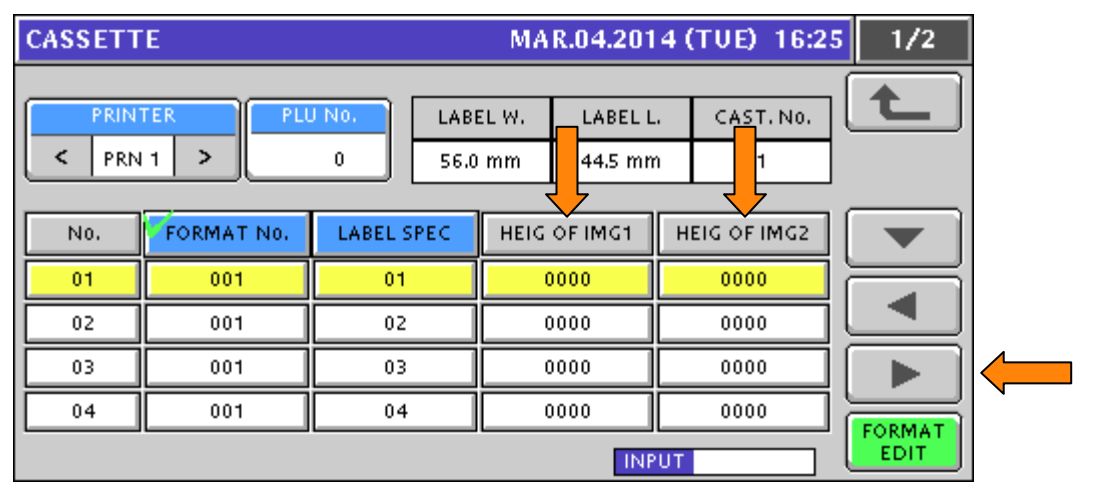

Figure 7.11 Label Cassette Setup: Height of Logo Image 1 Type and Height of Logo Image 2

- 39. Press the  $\blacktriangleright$  button to move to the next page. See Figure 7.12.
- 40. Enter the **HEIGHT OF LOGO IMAGE 3** as needed and press the Height of Image 3 field. This is the height in millimeters that will be compressed when Logo Image 3 is not printed.

| CASSETT      | E          |            | MAR.04.201                  | 4 (TUE) 16:25                         | 1/2      |
|--------------|------------|------------|-----------------------------|---------------------------------------|----------|
| PRIN<br>PRIN | TER PLU    | U NO. LAB  | EL W. LABEL L<br>mm 44.5 mn | . CAST. NO.                           | <b>t</b> |
| N0.          | FORMAT NO. | LABEL SPEC | HEIG OF IMG3                | RESERVE                               |          |
| 01           | 001        | 01         | 0000                        |                                       |          |
| 02           | 001        | 02         | 0000                        |                                       |          |
| 03           | 001        | 03         | 0000                        |                                       |          |
| 04           | 001        | 04         | 0000                        | c c c c c c c c c c c c c c c c c c c | FORMAT   |
|              |            |            | INF                         | υτ                                    | EDIT     |

Figure 7.12 Label Cassette Setup: Height of Logo Image 3

- 41. Press the **RETURN ARROW** (top right).
- 42. Press the **OPERATION ICON** (lower right) to return to Normal Operation mode.

# B. Label Specification

- 1. Press the **MODE** key to enter the Main menu.
- 2. Enter **495344** and press the **PLU** key to access hidden menu steps.
- 3. Press the **SETUP** menu button.
- 4. Scroll down and select LABEL SPEC. (page 3/6).
- 5. The current Label Specification settings are displayed. See Figure 7.13.

**Note**: Under normal circumstances there is no need to alter the Label Specifications. If changes are required please consult Rice Lake Weighing Systems technical support.

| LABEL SPEC.     |                               | JUL.31.2                              | 2010 (SAT) 19:37 |
|-----------------|-------------------------------|---------------------------------------|------------------|
| PRINTER         | LABEL NO.                     | LABEL TYPE                            |                  |
| < PRN 1 >       | 01                            | < 1:130LA-1 >                         |                  |
|                 | BACK FEED                     | SENSOR TYPE                           | LABEL GAP        |
|                 | 🗸 NO YES                      | < 1:LABEL >                           | 2.5mm            |
| PRINT DIRECTION | FEED LENGTH                   | PRINT SPEED                           | SENSOR DISTANCE  |
| STAND, REVERSE  | 7.5mm                         | < 2:100mm/s >                         | 27.0mm           |
|                 |                               |                                       | PRINT DENSITY    |
| CONFIRM TO PR   | U NO.<br>U NO.<br>0<br>56.0 m | TINFORMATION<br>LABEL LEN.<br>44.0 mm | - 8 +            |

Figure 7.13. Label Specifications (default settings)

- 6. Press the **RETURN ARROW** (top right).
- 7. Press the **OPERATION ICON** (lower right) to return to Normal Operation mode.

# 8. Advertising Messages

This section covers programming Advertising Messages which are shown on the scale's customer side display. Both text and images may be included in the messages.

- *Note*: The images linked to the Advertising Messages are downloaded to the scale using the SLP-V or SLP-5 program.
  - 1. Press the **MODE** key to enter the Main menu.
  - Press the PROGRAM menu button.
    Note: If a password is required enter it then press the PROGRAM menu button
  - 3. Select AD. MSG.
  - 4. Enter an unused number and press the **PLU** key.
  - 5. Press **ENTER** to confirm creation of a new message.
  - 6. Press **EDIT** to enter the Ad Message text. See Figure 8.1.

| AD MSG. / DETAIL (TEXT)              | JUL.31.2010 (SAT) 20:23 |  |
|--------------------------------------|-------------------------|--|
| 01 <                                 | > <b>1</b>              |  |
| C ONONE >                            | IMAGE DISPLAY TYPE    < |  |
| OISPLAY SPEED  OIFAST  DISPLAY COUNT |                         |  |
| TEXT IMAGE                           |                         |  |

Figure 8.1. Ad. Message Text and Settings

- 7. Enter the message text as needed.
  - 60 characters are available for scrolling messages
  - 18 characters are available for flashing messages
- 8. Press the **RETURN ARROW** (top right) when finished.
- 9. Set the **TEXT DISPLAY TYPE** as needed. Press the arrows to select.
  - 0:None do not display any text message (default)
  - 1:Scroll text message scrolls right to left
  - 2:Flash text message flashes

10. Set the **DISPLAY SPEED** as needed. Press the arrows to select.

- 0:Fast recommended (default)
- 1:Medium slow
- 2:Slow too slow, not recommended
- 3:Fast2 do not use
- 11. Enter the **DISPLAY COUNT**, the number of consecutive times the message is displayed.

12. Set the IMAGE DISPLAY TYPE as needed. Press the arrows to select.

- 0:None do not display any image (default)
- 1:Scroll the image remains on the screen. For messages with multiple images there is no blank screen at the change to the next image
- 2:Flash the image or images alternate with a blank screen.

13. Select the **IMAGE** tab if images will be linked to the Ad Message, otherwise go to step 17. See Figure 8.2.

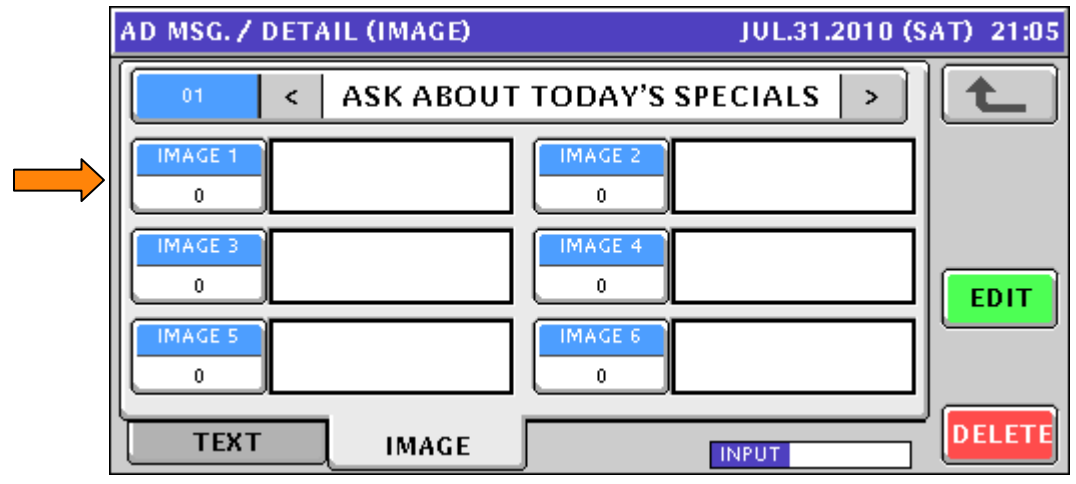

Figure 8.2. Ad. Message Images

- 14. Press **Image 1** and scroll through the image list.
- 15. Press the desired image and press SET.
- 16. Repeat for any remaining images. Up to six images may be linked to each Ad Message. *Note*: Set the Display Count high enough to ensure all images are displayed.
- 17. Press the **RETURN ARROW** (top right).
- 18. Repeat from step 4 to add more Advertising Messages.
- 19. After entering all messages press the **RETURN ARROW** (top right).
- 20. Press the **OPERATION ICON** (lower right) to return to Normal Operation mode.
- 21. The Advertising Messages begin approximately 10 seconds after exiting the menu. See Figure 8.3.
  - *Note*: The Advertising Messages begin approximately 10 seconds after a transaction has been completed and the scale returns to the standard screen with the message "Check the weight..."

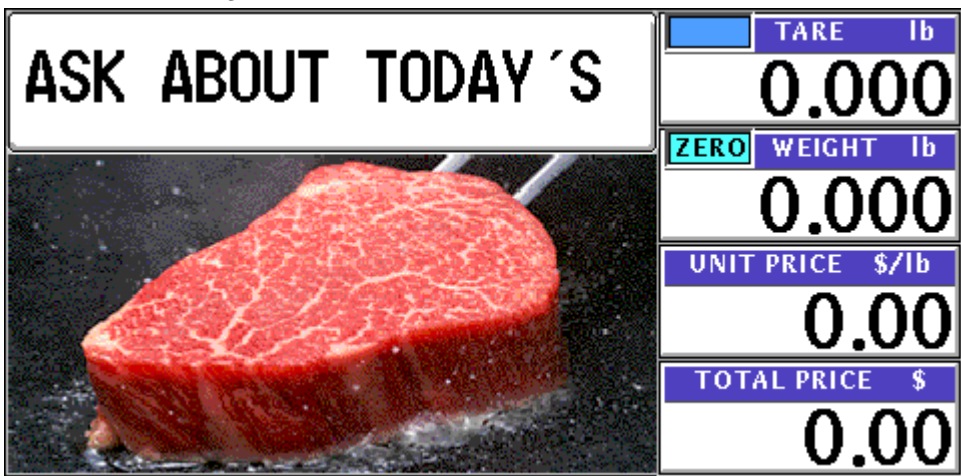

Figure 8.3. Ad. Message with Image – Customer Side

# 9. Calibration

The scale should be powered up at least 30 minutes prior to calibration. Confirm the scale is level, the four leveling feet make full contact with no rocking, and the stand is stable.

- 1. Press the **MODE** key to enter the Main menu.
- 2. Enter **495344** and press the **PLU** key to access hidden menu steps.
- 3. Press the **ADJUST** menu button.
- 4. Scroll down and select CALIBRATION (page 2/3). See Figure 9.1.

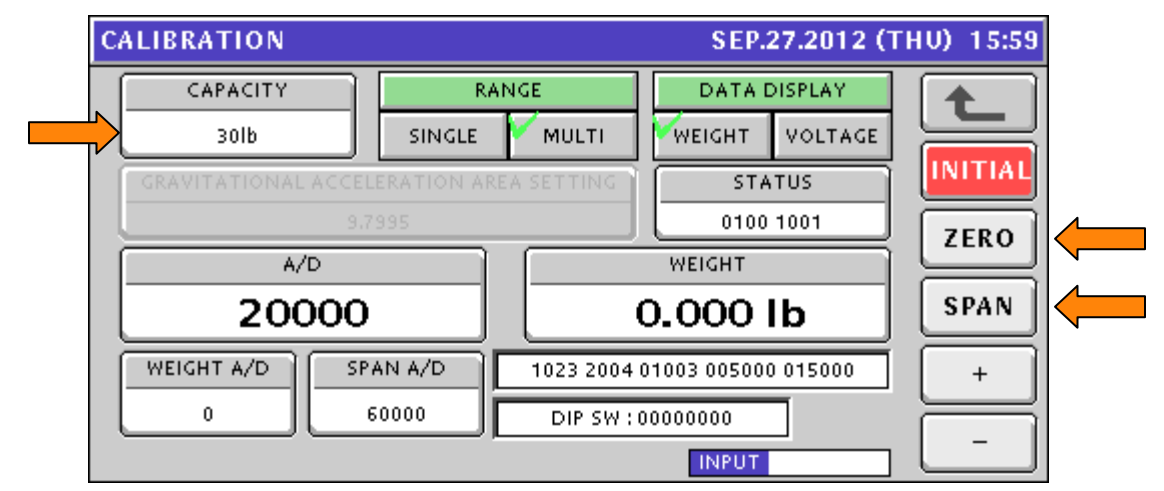

Figure 9.1. Calibration Screen

- 5. For Uni-7 scales confirm the Capacity is "30 Lb" and the weight resolution is 0.005. If the Capacity is "15 Kg" or the weight resolution is 0.002 enter **495344** and press **SINGLE** or **MULTI** as needed to reset.
- 6. To set the scale Range enter **495344** and press **SINGLE** or **MULTI** as needed. For a 30 Lb scale, Single will fix the resolution at 0.01 Lb from zero to full capacity.
- 7. To select 60 Lb capacity (Uni-5 only) enter **495344** and press the **PLU** key. Then use the arrow keys to select the capacity.

**Caution**: 60 Lb capacity should only be selected for scales equipped with an optional high capacity load cell.

- 8. Press **ZERO** with no weight on the platter. The A/D count should be 20000.
- 9. Place <u>full capacity</u> on the scale.
- 10. Press **SPAN**. The A/D count should be 80000.
- 11. Remove the weight and confirm the A/D counts return to 20000. If not, repeat steps 8-10.
- 12. Press the Calibration Save button in the scale. The best tool to press the Button is the ink tube from a disassembled pen. The plastic tube will fit through the access hole and is non-conductive.

The location of the button varies by model. Refer to the appropriate instructions below.

### Bench and Pole

- The Calibration Button is located under the weigh platter. See Figure 9.2.
- Remove the front of two screws located in the small rectangular cutout to access the Button.

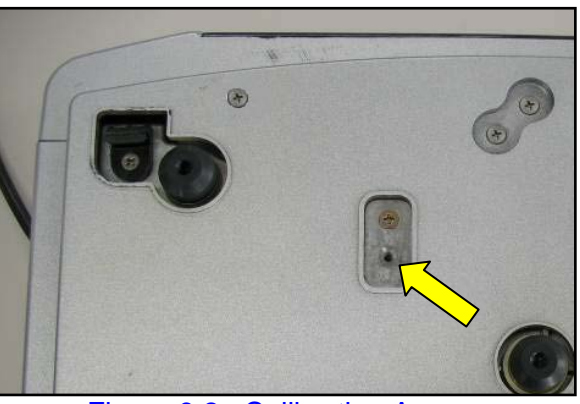

Figure 9.2. Calibration Access

## <u>Hanging</u>

- The Calibration Button is located on top of the scale body near the mounting pole bracket. See Figure 9.3.
- Remove the outside screw to access the Button.

## Remote Platform

- The Calibration Button is located under the weigh platter in the scale base.
- Remove the small plastic rectangular cover and the seal bolt and metal cover. See Figure 9.4.

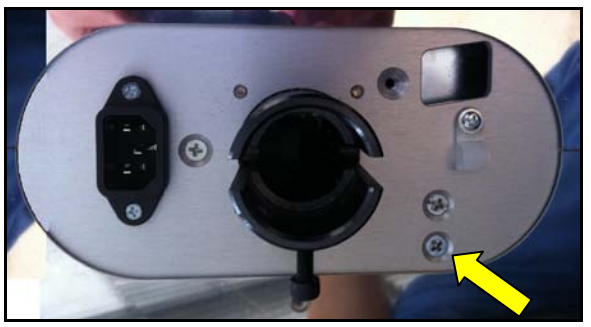

Figure 9.3. Calibration Access

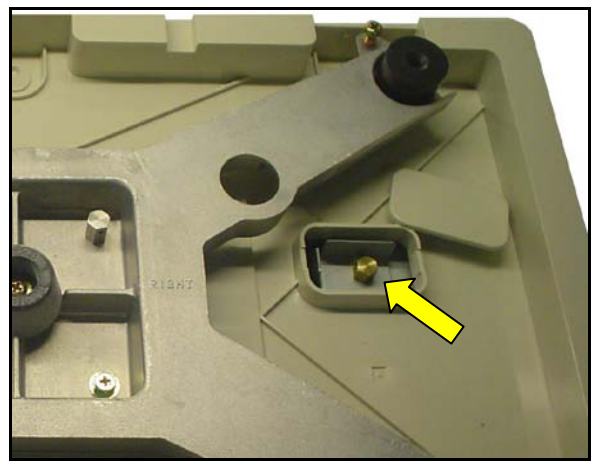

Figure 9.4. Calibration Access

- 13. Seal the scale as required by local regulations.
  - a. Place a tamper-evident decal over the Calibration Button to cover the recessed screw. Two seal decals are provided with each scale; they are packaged with the Thermal Head Cleaning kit.
  - b. Use a crimp seal to secure the sealing bolt over the Calibration Button. Two seal bolts are provided with each scale. For the Bench and Pole models the short bolt is for the Calibration Button access and the long bolt secures the A/D cover.
- 14. For the Bench, Pole, and Remote Platform models place the platter on the scale.
- 15. Press the **RETURN ARROW** (top right).
- 16. Press **OK** at the Check Platter prompt.
- 17. Press the **OPERATION ICON** (lower right) to return to Normal Operation mode.
- 18. Check calibration.

## 10. Reference

## A. Passwords and Menu Navigation

The availability of the Uni-7 menus is based on the password entered. The service password 495344, PLU provides access to all menus. Refer to the next section "Menu Structure" for a list of all menu steps.

#### Service Access Password

- 1. Press the **MODE** key to enter the Main menu.
- 2. Enter **495344** and press the **PLU** key to access hidden menu steps.
- 3. All SETUP (six pages) and ADJUST (three pages) menus are available.

#### General Access Password

- 1. Press the **MODE** key to enter the Main menu.
- 2. Some SETUP (two pages) and ADJUST (one page) menu steps are available.

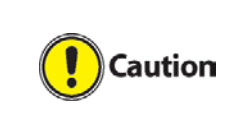

Some "open" menu steps are accessible without passwords. It is strongly recommended that secondary passwords be placed on the "open" items in the Setup menu to prevent unauthorized access by store personnel. Refer to Passwords section below.

#### Passwords

- 1. From the Operation screen, press the **MODE** key to enter the Main menu.
- 2. Enter the password followed by the **PLU** key.
  - Service password **495344** provides full access. This password cannot be changed.
  - Manager's password allows access to any menu steps that are set for password protection. This includes access to all items in the Program menu and several items in the Setup and Adjust menus.
  - **Notes**: a. The Manager's password is disabled by default. b. Passwords may be entered at any time from the Main menu.
- 3. The Manager's password is set in Setup menu, Password. See Figure 10.1.

| P | ASSWORD      | (SETUP)    |         | AUG.27.2 | 1/2    |     |         |          |
|---|--------------|------------|---------|----------|--------|-----|---------|----------|
| Γ |              | MENU NAME  |         | SEL      | ECT    | n ( |         |          |
| L | (4002) COMM  | MUNICATION |         | USE      | NO USE |     |         |          |
| L | (4001) SALES | MODE       |         | USE      | NO USE | 1   |         |          |
| L | (4003) PASS\ | NORD       |         | USE      | NO USE |     |         |          |
| L | (4004) KEY L | оск        |         | USE      | NO USE | P   | ASSWORD | <u> </u> |
|   | (4005) DATA  | STORAGE    |         | USE      | NO USE |     | *****   |          |
| J | OPERATE      | TOTAL      | PROGRAM | SETUP    | ADJUST |     | INPUT   |          |

Figure 10.1. Password Setup

4. Enter the password as a six-digit number and press the PASSWORD button. Example: For the password 123, enter "000123".

#### Notes:

- To clear the password, enter "000000".
- One password is used for all menus.

### Menu Navigation

1. Select the desired menu on the left side of the screen. Example: PROGRAM, SETUP, or ADJUST. See Figure 10.2.

*Note*: The border color denotes the selected menu.

| MENU SELECT  | AUG.26.2010 (THU) 10:37 | 1/1          |
|--------------|-------------------------|--------------|
| OPERATE      | SALES                   |              |
| <b>TOTAL</b> | ▲CC1                    |              |
| PROGRAM      | ▲CC2                    |              |
| SETUP        | АСС3                    | POWER<br>OFF |
| ADJUST       | Kan total adjust        | P            |

Figure 10.2. Uni-7 Main Menu

- Use ▲ and ▼ buttons to scroll through the menu pages. See Figure 10.3.
  Note: The PgUp and PgDn keys next to the screen (right side) have the same function.
- 3. The  $\blacktriangle$  and  $\triangledown$  keys next to the screen (right side) jump to the first and last menu pages.
- 4. The **ESC** key next to the screen returns to the previous page.

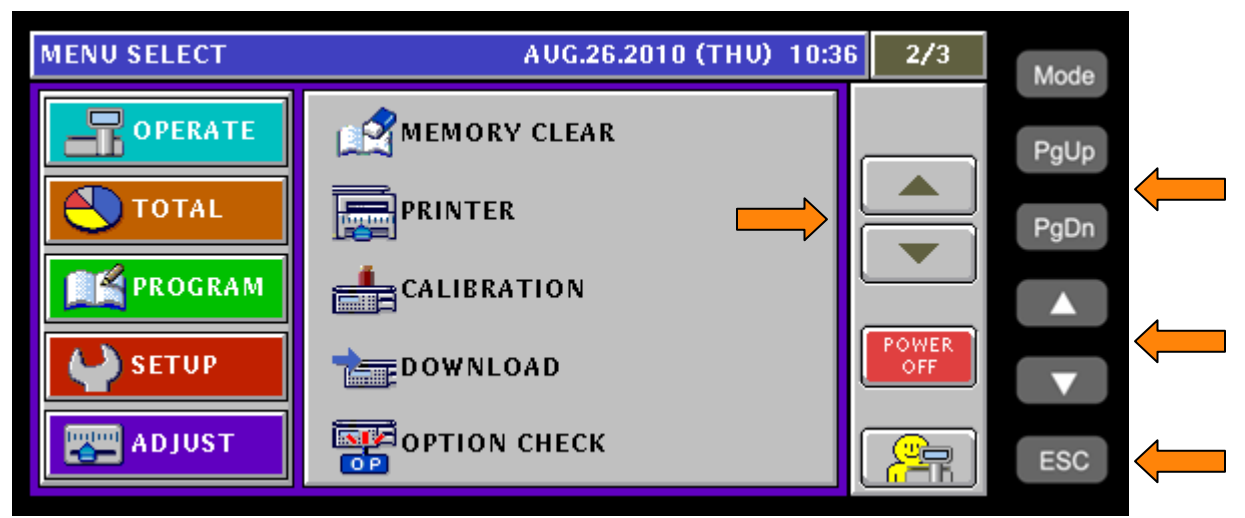

Figure 10.3. Uni-7 Navigation Buttons and Keys

- 5. Tabs are used within menu steps with multiple pages. See Figure 10.4. Example: select **SETUP** menu.
  - Select MACHINE No. (COMMS)
  - Four pages are available
  - Access each page by pressing the desired tab
- 6. Press the **RETURN ARROW** (top right) to exit the current section.

| MACHINE No. (W          | iFi)                                   | F                   | FEB.17.2010 (WED) 11:05 |                    |                     |                     |   |  |
|-------------------------|----------------------------------------|---------------------|-------------------------|--------------------|---------------------|---------------------|---|--|
| SECU                    | SECURITY / AUTHENTICATION / ENCRYPTION |                     |                         |                    |                     |                     |   |  |
| NONE WEP64              | WEP<br>128 WEP64<br>Shared<br>Key      | WEP<br>128<br>ShKey | WPA<br>PSK<br>TKIP      | WPA<br>PSK<br>CCMP | WPA2<br>PSK<br>TKIP | WPA2<br>PSK<br>CCMP |   |  |
| SSID (WIRELESS          | SSID (WIRELESS NETWORK NAME) KEY TYPE  |                     |                         |                    |                     |                     | ] |  |
|                         | Scales HEX ASCII PASSPH.               |                     |                         |                    |                     |                     |   |  |
| WEP KEY INDEX WEP64 KEY |                                        |                     |                         |                    |                     |                     |   |  |
| BASIC IP ADD            | R PC COM                               | WiF                 | i IN                    | PUT                |                     |                     |   |  |

Figure 10.4. Uni-7 Navigation Tabs

7. Press the **OPERATION ICON** (lower right) to return to Normal Operation mode.

| B. <u>Menu Structure</u>                   |                         |                                              |    |                  |    |                     |    |                  |
|--------------------------------------------|-------------------------|----------------------------------------------|----|------------------|----|---------------------|----|------------------|
| OPERATION                                  |                         | TOTAL                                        | [  | PROGRAM          |    | SETUP               | [  | ADJUST           |
| SALES                                      | P1                      | DAILY TOTAL                                  | P1 | PLU              | P1 | MACHINE No. (COMMS) | P1 | TIME / DATE      |
| ACC1                                       | ]                       | WEEKLY TOTAL                                 | [  | CAMPAIGN         |    | SALES MODE          | [  | TOUCH SCREEN     |
| ACC2                                       | ]                       | CUMULATIVE TOTAL                             | [  | OPERATORS        |    | PASSWORD            | [  | DISPLAY CHECK    |
| ACC3                                       | ]                       | TRACEABILITY TOTAL                           | [  | PRESET KEY       |    | KEY LOCK            |    | KEY CHECK        |
| TOTAL ADJUST                               | ]                       | PRESET REPORT                                | [  | AD MESSAGE       |    | DATA STORAGE        |    | FIRMWARE DETAILS |
|                                            | P2                      | TOTAL CLEAR                                  | P2 | STORE            | P2 | PRESET REPORT       | P2 | MEMORY CLEAR     |
|                                            |                         |                                              | [  | DEPARTMENT       |    | PLU OVERWRITE       |    | PRINTER          |
|                                            |                         |                                              | [  | GROUP            |    | PLU INITIAL DATA    |    | CALIBRATION      |
|                                            |                         |                                              | [  | COOKING TIME     |    | PLU UPDATE          |    | DOWNLOAD         |
| NOTES: Colored boxes in<br>Access by 49534 | dicate hide             | den menu steps.<br>Il key from the main menu | [  | NUTRITION        |    | RECEIPT SETTING     |    | OPTION CHECK     |
|                                            |                         | ,1,                                          | P3 | EXTRA MSG #1     | P3 | CASSETTE            | P3 | DISPLAY CAPTURE  |
| All items in black<br>Refer to Setup me    | boxes car<br>enu, Passv | n be password protected.<br>word.            | [  | EXTRA MSG #2     |    | LABEL SPEC.         |    | MODEL            |
| ·                                          | ·                       |                                              | [  | EXTRA MSG #3     |    | LABEL FORMAT        |    |                  |
|                                            |                         |                                              | [  | COUPON MSG       |    | BARCODE             |    |                  |
|                                            |                         |                                              | [  | POP MESSAGE      |    | CUSTOM BARCODE      |    |                  |
|                                            |                         |                                              | P4 | LOOKUP TABLE     | P4 | MENU TITLES         |    |                  |
|                                            |                         |                                              | [  | FIX PRICE SYMBOL |    | OPERATION SETTINGS  |    |                  |
|                                            |                         |                                              | [  | FREE MSG #1      |    | ERROR PROCESS       |    |                  |
|                                            |                         |                                              |    | :                |    | ERROR LOG           |    |                  |
|                                            |                         |                                              | P7 | FREE MSG #15     |    | TRACEABILITY        |    |                  |
|                                            |                         |                                              | [  | CHECK LABEL      | P5 | DUAL CURRENCY       |    |                  |
|                                            |                         |                                              | [  | STAMP PRICE      |    | PRICE ROUNDING      |    |                  |
|                                            |                         |                                              | [  | NUTRITION TEXT   |    | FREQUENT SHOPPER    |    |                  |
|                                            |                         |                                              |    |                  |    | DATA DISTRIBUTION   |    |                  |
|                                            |                         |                                              |    |                  |    | COUNTRY             |    |                  |
|                                            |                         |                                              |    |                  | P6 | FILE SAVE / LOAD    |    |                  |
|                                            |                         |                                              |    |                  |    | TAX                 |    |                  |
|                                            |                         |                                              |    |                  |    | STANDBY MODE        |    |                  |

Refer to Section C. Configuration Features with Menu Locations for additional details to access certain "hidden" steps

| Feature              | Menu      | Step              | Comments                                   |  |  |  |
|----------------------|-----------|-------------------|--------------------------------------------|--|--|--|
| Backup (by USB)      | Setup     | File Save/Load    | "Scale>USB": backup, "USB>Scale": restore  |  |  |  |
| Barcode Format       | Setup     | Barcode           | POS Code, POS Format (Weight & Fix Price)  |  |  |  |
| Barcode OCR          | Setup     | Barcode           | POS Code, OCR Style (12/13 digits)         |  |  |  |
| Calibration          | Adjust    | Calibration       |                                            |  |  |  |
| Cash Drawer Test     | Adjust    | Option Check      | Drawer                                     |  |  |  |
| Cassette             | Setup     | Cassette          |                                            |  |  |  |
| Comms Check Timer    | Setup     | MachineNo.(Comms) | PC Comm                                    |  |  |  |
| Country              | Setup     | Country           | 951753+PLU                                 |  |  |  |
| Date & Time          | Adjust    | Date Time         |                                            |  |  |  |
| Display Capture      | Adjust    | Display Capture   | Press TARE, save to USB folder: "CAPTURE"  |  |  |  |
| Dual-Range           | Adjust    | Calibration       | 495344+MULTI                               |  |  |  |
| Encryption           | Setup     | MachineNo.(Comms) | WiFi                                       |  |  |  |
| English              |           |                   | See Language                               |  |  |  |
| Error Log            | Setup     | Error Log         |                                            |  |  |  |
| Extra Message Error  | Setup     | Error Process     | Call, "Link Error Display"                 |  |  |  |
| Filtering (Weight)   | Adjust    | Calibration       | 951753+PLU, Speed [ZERO + CAL button]      |  |  |  |
| Forced Tare setting  | Setup     | Error Process     | Issue ("Tare Weight Not Set")              |  |  |  |
| Frequent Shopper     | Setup     | Freq. Shopper     | Barcode price & FS Image                   |  |  |  |
| Freq Shop. Rounding  | Setup     | Price Rounding    |                                            |  |  |  |
| IP Address           | Setup     | MachineNo.(Comms) | IP Addr                                    |  |  |  |
| Key Vibrator         | Adjust    | Key Check         | Vibrator                                   |  |  |  |
| Kg                   | Setup     | Country           | 495344+PLU, Detail, Weight, 14789632+PLU   |  |  |  |
| Label Format         | Setup     | Label Format      |                                            |  |  |  |
| Language             | Setup     | Country           |                                            |  |  |  |
| MAC Address          | Setup     | MachineNo.(Comms) | IP Addr (use for RF MAC Address filtering) |  |  |  |
| Maximum Tare         | Setup     | Country           | 495344+PLU, Detail, Weight, 14789632+PLU   |  |  |  |
| Min. Print Weight    | Setup     | Country           | 495344+PLU, Detail, Weight, 951753+PLU     |  |  |  |
| Memory Clear         | Adjust    | Memory Clear      |                                            |  |  |  |
| Password Setup       | Setup     | Password          |                                            |  |  |  |
| PLU Auto Program     | Setup     | PLU Overwrite     | Set temporary changes as permanent         |  |  |  |
| PLU Update           | Setup     | PLU Update        | Mass update of PLU File                    |  |  |  |
| Port Number          | Setup     | MachineNo.(Comms) | PC Comm                                    |  |  |  |
| Print Head Error     |           |                   | See Thermal Head Error                     |  |  |  |
| Preset Key Text      | Setup     | MachineNo.(Comms) | PC Comm, Preset Function Name Refer        |  |  |  |
| RF                   |           |                   | See Wireless                               |  |  |  |
| Scanner Test         | Adjust    | Option Check      | USB                                        |  |  |  |
| Screen Saver         | Program   | Ad Msg.           | "Ad Msg Control" button (Img #998)         |  |  |  |
| Search Configuration | Setup     | Operation Setting | Call, Find PLU (Recommended: LINE2)        |  |  |  |
| Self-Serve config.   | Setup     | Operation Setting | Self                                       |  |  |  |
| Self-Serve setup     | Setup     | Sales Mode        | Self-Serve mode Menu access: 495344,MODE   |  |  |  |
| Shelf Life: +1 Day   | Setup     | Country           | 495344+PLU, Detail, Date                   |  |  |  |
| Single-Range         | Adjust    | Calibration       | 495344+SINGLE                              |  |  |  |
| Spanish              |           |                   | See Language                               |  |  |  |
| Standby Mode         | Setup     | Standby Mode      | Display dims, scale is active              |  |  |  |
| Tare Select          | Setup     | Operation Setting | Prod. (Select Tare 1 or 2)                 |  |  |  |
| Thermal Head Error   | Setup     | Error Process     | Common (Error 0347-000x)                   |  |  |  |
| Touchscreen Calib.   | Operation |                   | CLEAR 10 times (with no PLU called)        |  |  |  |
| Wireless             | Setup     | MachineNo.(Comms) | WiFi                                       |  |  |  |
| Zero Price settings  | Setup     | Error Process     | Issue                                      |  |  |  |

C. Configuration Features with Menu Locations

*NOTE*: Most Setup and Adjust menus are hidden. Access by 495344 and [PLU] key from the main menu.